# 入門 Redmine 第6版 出版記念企画セミナー

# Redmineのアクセス制御

~社外メンバーと利用する際の適切なアクセス制御~

2024/5/30 15:00~16:00

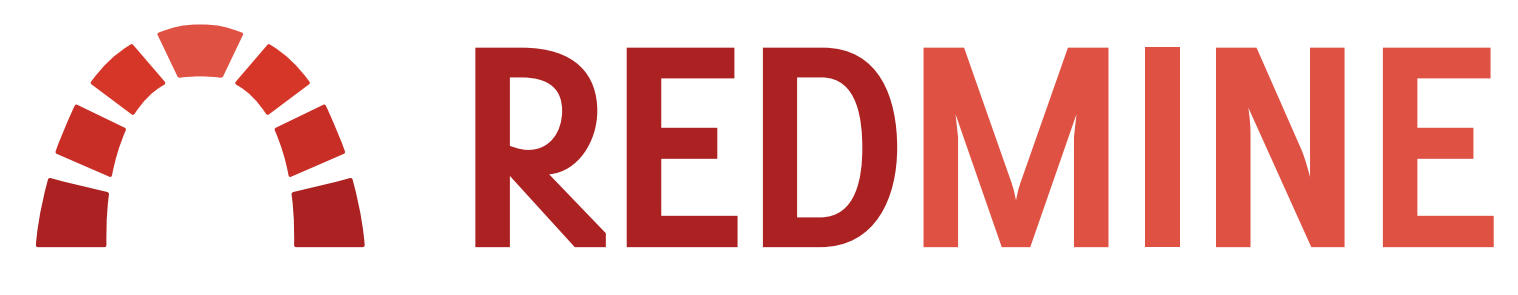

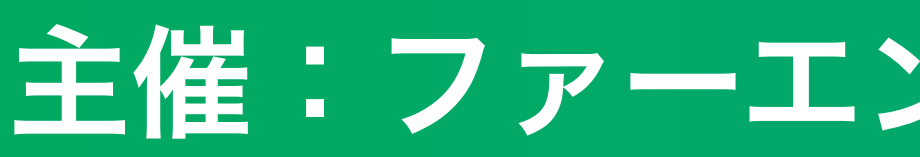

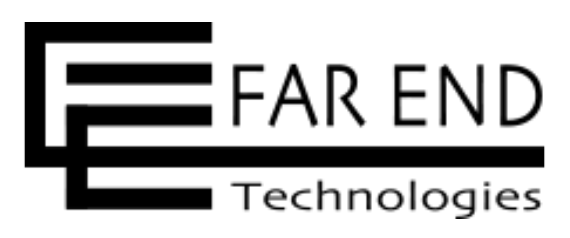

flexible project management

### 主催:ファーエンドテクノロジー株式会社

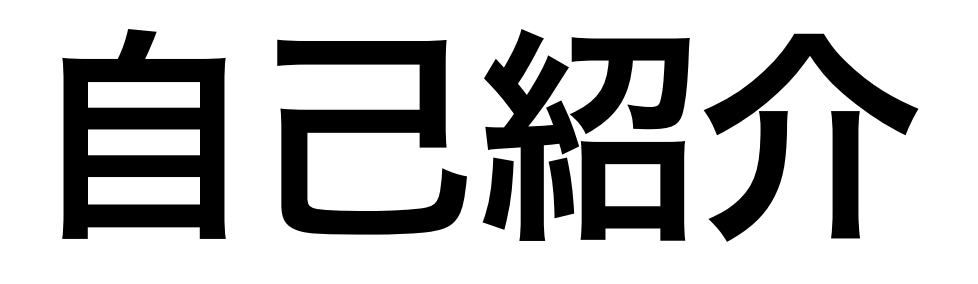

### ファーエンドテクノロジー株式会社

### 経営管理グループ

### 黒谷 明大

### マーケティング業務/Redmine.JP 記事作成

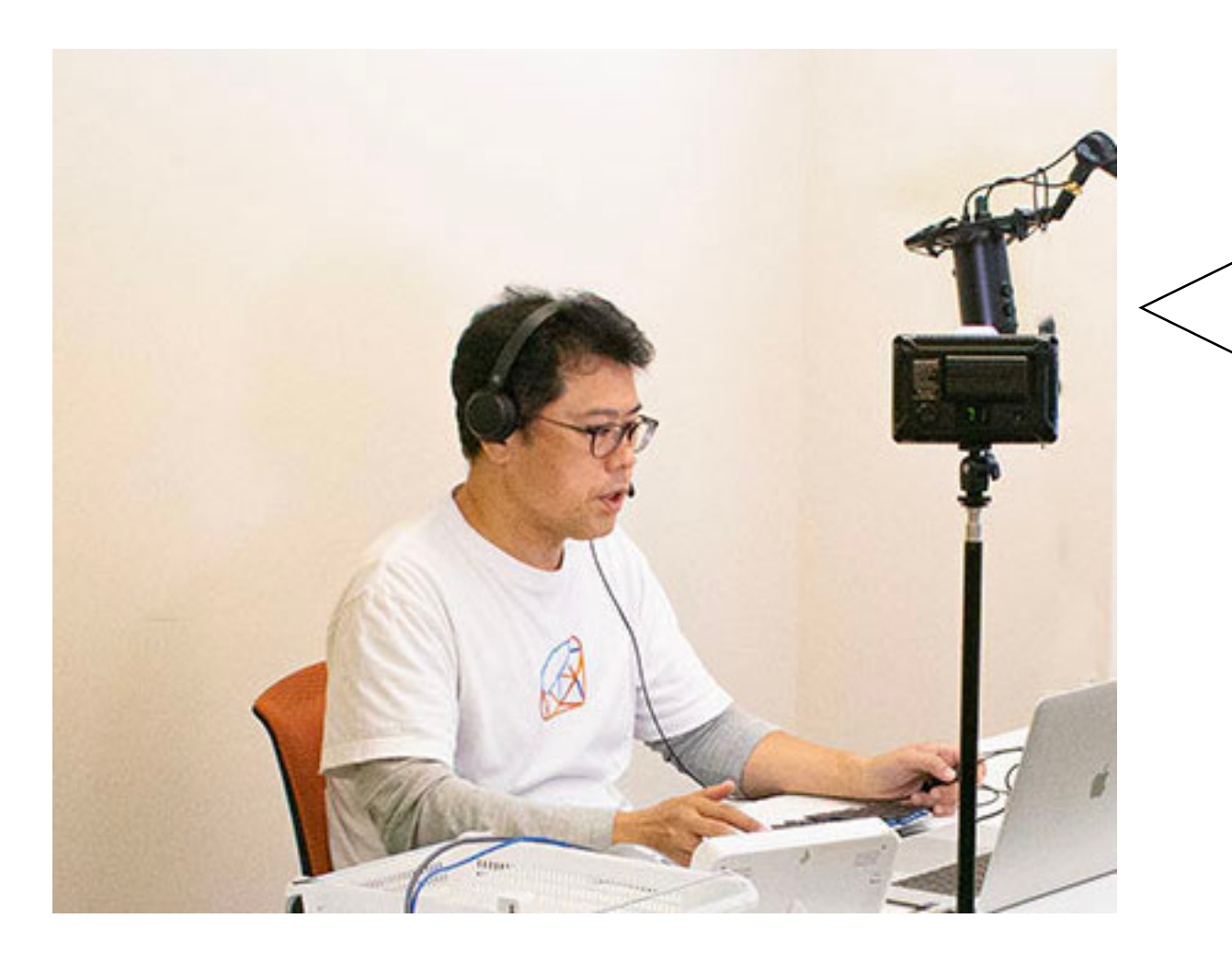

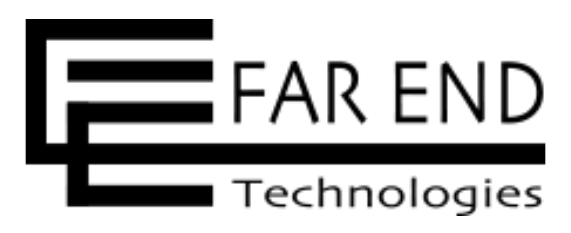

### 楽しくて安心できる雰囲気づくりを心がけています

アジェンダ

• 概要

- ・活用シーン
- ・アクセス制御とセキュリティ
- ・まとめ

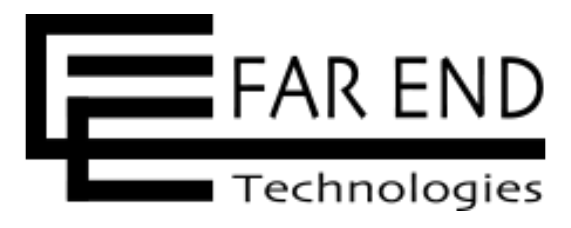

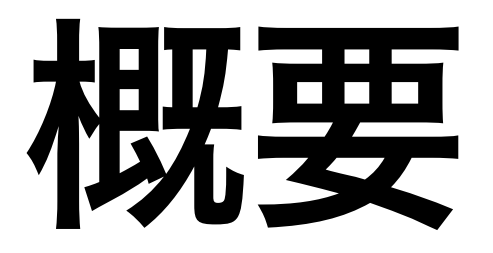

- Redmineは権限管理の機能が充実しています。
- 更新や閲覧など、様々な機能や操作に対して柔軟なアクセス制御が可能です。
- キュリティを高める方法を詳しく解説します。

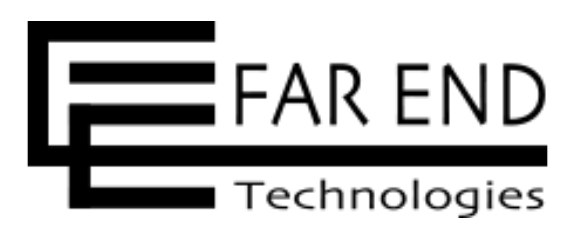

・本セミナーでは、2024年3月23日に発売された書籍「入門Redmine 第6版」の 「Chapter 16 アクセス制御とセキュリティ」に書かれているアクセス制御やセ

# 活用シーン

- 複数の販売代理店との取引を管理したい
- ・販売代理店との取引情報が他の代理店に漏れてはいけない
- ・手早く運用を始めたい
- ・複数の取引先との共同プロジェクトを管理したい
- ・社内調整をチケットで管理したいが、取引先には見られたくない
- 機微情報など、特定のメンバーのみアクセスできる情報も扱いたい
- 見えてほしくない

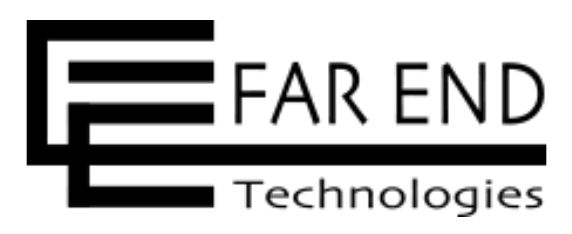

・顧客番号をチケットに付与して検索できるようにしたいが、取引先に顧客番号が

# アクセス制御とセキュリティ

- 1. 認証を必須にする
- 2. プロジェクトを非公開にする
- 3. システム管理者権限を付与するユーザ ーを限定する
- 4. 社外メンバー用のロールを作成する
- 5. プロジェクト単位でのアクセス制御

6. トラッカー単位でのアクセス制御

※書籍「入門Redmine 第6版」の「Chapter 16 アクセス制御とセキュリティ」の各章に対応しています。

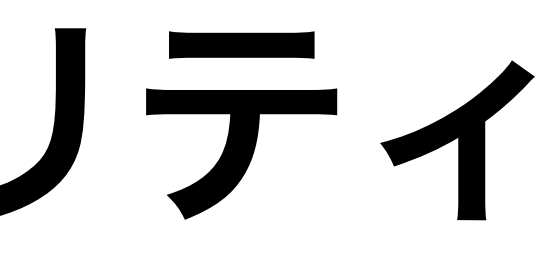

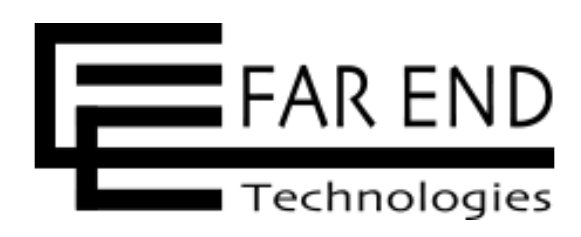

# 7. チケット単位でのアクセス制御 8. コメント単位でのアクセス制御 9. フィールド単位でのアクセス制御 10. 二要素認証 11. ログインパスワードの安全性を高め る設定

12. IPアドレスフィルター

# アクセス制御とセキュリティ

### 1. 認証を必須にする

2. プロジェクトを非公開にする

3. システム管理者権限を付与するユーザ ーを限定する

4. 社外メンバー用のロールを作成する

5. プロジェクト単位でのアクセス制御

6. トラッカー単位でのアクセス制御

※書籍「入門Redmine 第6版」の「Chapter 16 アクセス制御とセキュリティ」の各章に対応しています。

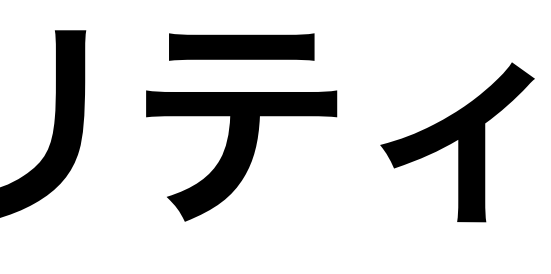

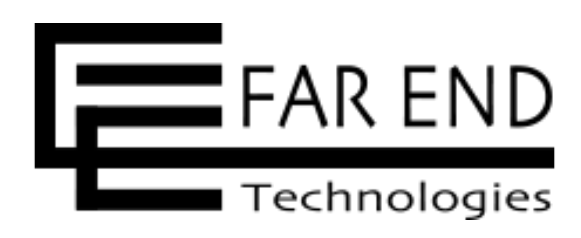

# 7. チケット単位でのアクセス制御 8. コメント単位でのアクセス制御 9. フィールド単位でのアクセス制御 10. 二要素認証 11. ログインパスワードの安全性を高め る設定

12. IPアドレスフィルター

# 1. 認証を必須にする①

# 構築直後のRedmineは認証(ログイン)無しでホーム画面を閲覧できる(できて しまう)

ホーム プロジェクト ヘルプ

Redmine

ホーム

プロジェクト管理システムポータル

### 本システムで管理するプロジェクト

トップメニューのプロジェクトをクリックすると、自分がメンバー登録され ロジェクトの一覧が表示されます。表示されない場合は情報システム課の山 (yamada@example.jp)までお問い合わせください。

### 本システムの利用上の注意事項

本システムを利用するためには、情報システム課に申請する必要があります 承認された場合には、システムへのアクセス権限が与えられます。

また、システムの利用には、事前にトレーニングを受講することが必要です ついては、情報システム課までお問い合わせください。

### 操作マニュアル

Wikiページに「プロジェクト管理システムマニュアル」を掲載していますの らをご覧ください。

### 本システムで取り扱う情報に関する注意事

当社は、お客様やビジネスパートナーのプライバシーを尊重し、保護する

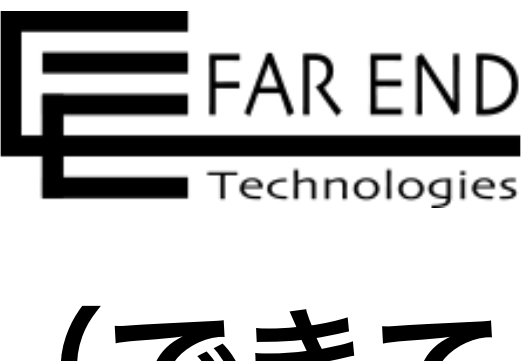

|        |     | ログイン 登録する   |
|--------|-----|-------------|
|        | 検索: | プロジェクトへ移動 🗸 |
|        |     |             |
|        |     |             |
|        |     |             |
|        |     |             |
|        |     |             |
|        |     |             |
| れているプ  |     |             |
| ЦЩ     |     |             |
|        |     |             |
| まー中国あ  |     |             |
| 9。中朝刀、 |     |             |
| す。詳細に  |     |             |
|        |     |             |
|        |     |             |
| Dで、そち  |     |             |
|        |     |             |
| 軍項     |     |             |
| ことを最優  |     |             |

# 1. 認証を必須にする②

# 認証を必須にするかしないかの違い

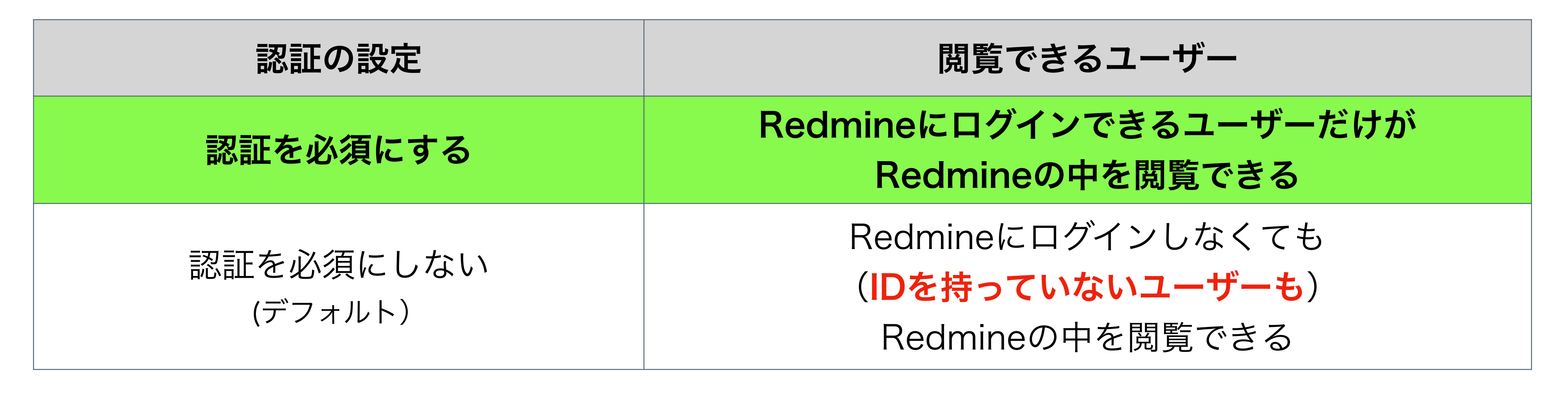

Redmineがインターネット(クラウドなど)で運用されていたら、認証を必須 にしていないと、世界中の誰でも見ることができてしまう。

☆認証を必須にしない状態は、業務で使用するには不適切

☆認証を必須にする

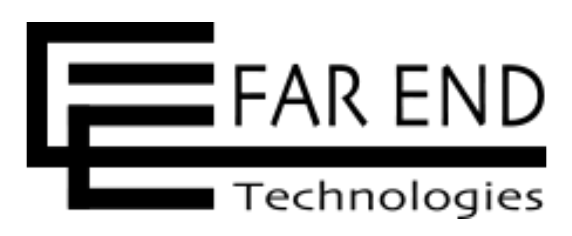

1. 認証を必須にする③

トップメニューの「管理」→「設定」をクリック

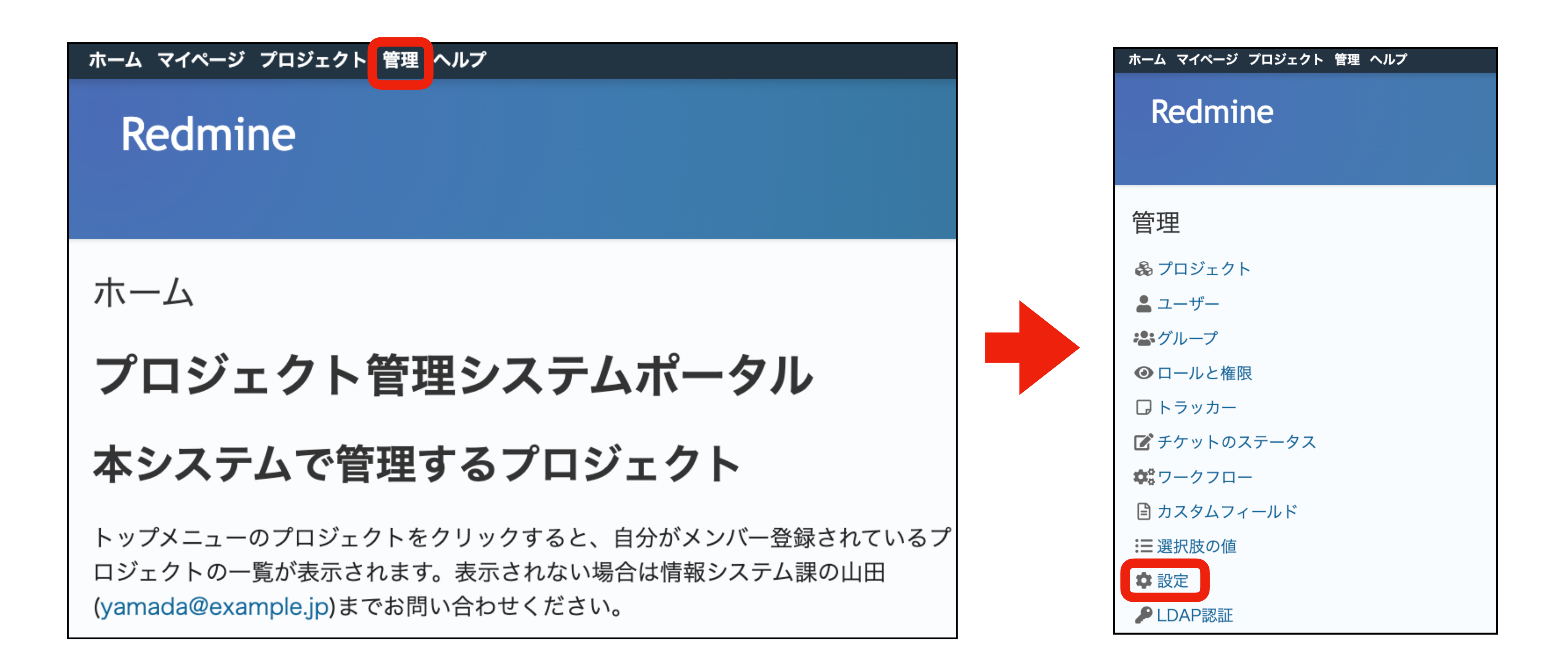

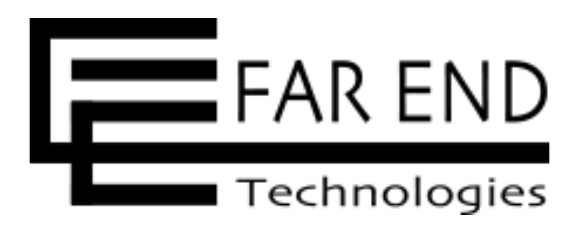

# 1. 認証を必須にする(4)

## 「認証」タブを表示し「認証が必要」の設定を「はい」に変更して「保存」を クリック

| ホーム マイページ プロジェクト 管理 ヘルプ     |                                                         | ログイン中: admin 個人設定 ログアウト                                                                                                    |
|-----------------------------|---------------------------------------------------------|----------------------------------------------------------------------------------------------------|
| Redmine                     | 検索:                                                     | プロジェクトへ移動… 🗸                                                                                                    |
| 設定                          |                                                         | <                                                                                                    |
| 全般 表示 認証 API プロジェクト ユーザー    | チケットトラッキング 時間管理 ファイル メール通知                              | ロ 受信メール リポジトリ                                                                                                    |
| 認証が必要                       | はい<br>認証を必須としない場合、公開プロジェクトとその中の情報に                      | ✓ ■ ■ |
|                             | 権限を編集できます。                                              |                                                                                                    |
| 自動ログイン                      | 無効 ~                                                    |                                                                                                    |
| ユーザーによるアカウント登録              | 手動でアカウントを有効化 ~                                          |                                                                                                    |
| アカウント登録画面でカスタムフィールドを表示      |                                                         |                                                                                                    |
| パスワードの最低必要文字数               | 8                                                       |                                                                                                    |
| いの必須文字種別                    | ✓ 大文字                                                   |                                                                                                    |
| 警告: この設定を変更すると現在有効なセッションかへみ | リッマリ能性があります。                                            |                                                                                                    |
| 保存                          |                                                         |                                                                                                    |
|                             | Powered by <b>RedMica</b> © 2006-2023 Jean-Philippe Lar | ng                                                                                                    |

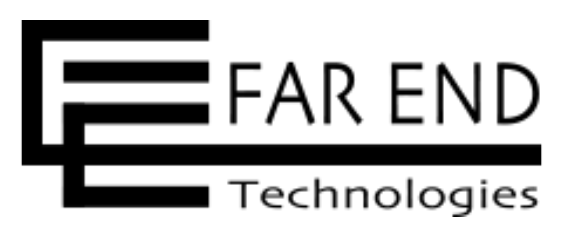

# アクセス制御とセキュリティ

1. 認証を必須にする

### 2. プロジェクトを非公開にする

3. システム管理者権限を付与するユーザ ーを限定する

4. 社外メンバー用のロールを作成する

5. プロジェクト単位でのアクセス制御

6. トラッカー単位でのアクセス制御

※書籍「入門Redmine 第6版」の「Chapter 16 アクセス制御とセキュリティ」の各章に対応しています。

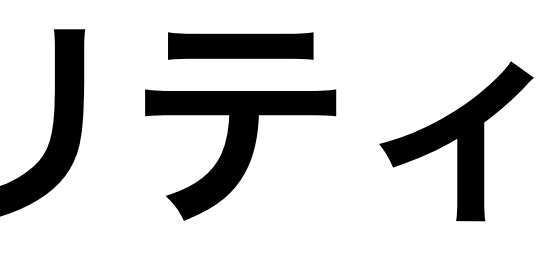

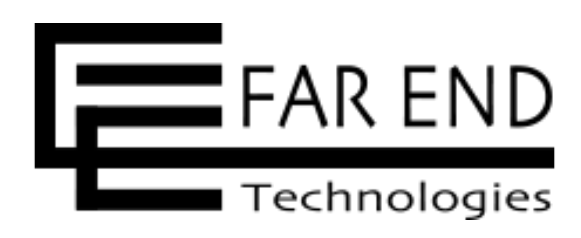

# 7. チケット単位でのアクセス制御 8. コメント単位でのアクセス制御 9. フィールド単位でのアクセス制御 10. 二要素認証 11. ログインパスワードの安全性を高め る設定

12.IPアドレスフィルター

# 2. プロジェクトを非公開にする(1) プロジェクトの状態と閲覧できるユーザーの関係

| プロジェクトの状態 |     |
|-----------|-----|
| 公開        |     |
| (デフォルト)   |     |
| 非公開       | プロシ |

- 社員がプロジェクトの情報を見ることができてしまう。

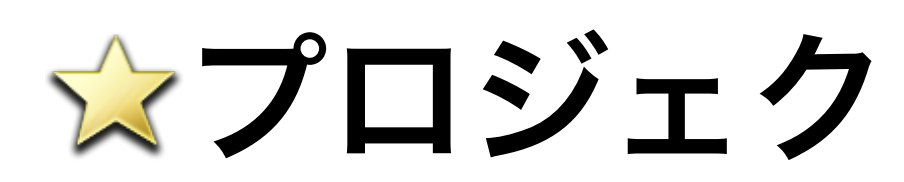

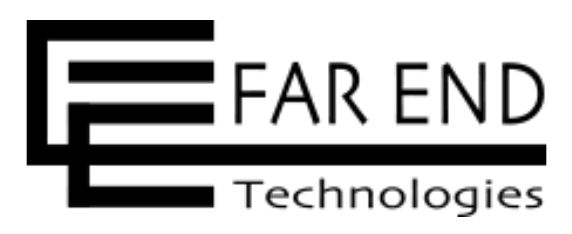

### 閲覧できるユーザー

誰でも

### ジェクトにメンバー登録されたユーザーのみ

・Redmineがインターネット(クラウドなど)で運用されていたら、公開の状態の プロジェクトは、世界中の誰でもプロジェクトの情報を見ることができてしまう。 ・Redmineが社内ネットワークで運用されていたとしても、プロジェクトに無関係な

### ☆プロジェクトを非公開にする

# 2. プロジェクトを非公開にする② プロジェクトの閲覧可能範囲

### プロジェクトの状態 認証が必要 閲覧可能範囲 公開 誰でも閲覧可能(ログインも不要) (デフォルト) いいえ (デフォルト) プロジェクトにメンバー登録されているユーザーのみ閲覧可能(※1) 非公開 ログインできるユーザーは、プロジェクトにメンバー登録されていなく 公開 ても閲覧可能 (デフォルト) はい プロジェクトにメンバー登録されているユーザーのみ閲覧可能(※2) 非公開 ※1と※2の違い ※1の場合、ログインしていないユーザーでもアクセスできるページが存在する可能性がある この設定がおすすめ

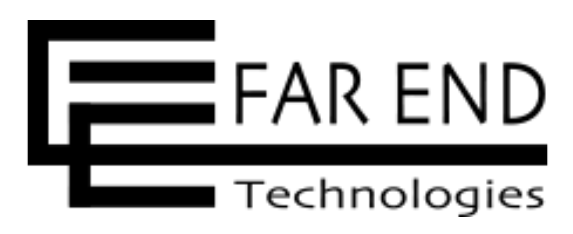

- ※2の場合、ログインしていないユーザーがアクセスできるページは存在しない

# 2. プロジェクトを非公開にする③ プロジェクトを新規作成する場合に「非公開」にする手順 ・「新しいプロジェクト」画面で「公開」のチェックを外して作成する

| ホーム マイページ プロジェクト 管理 | 里 ヘルプ                                               | ログイン中: admin | 個人設定 ログアウト |
|---------------------|-----------------------------------------------------|--------------|------------|
| Redmine             | 検索:                                                 | プロジェクトへ移     | 3動 ~       |
|                     |                                                     |              |            |
| フロジェクト              |                                                     |              |            |
| 新しいプロジェクト           |                                                     |              |            |
| 名称 *                |                                                     |              |            |
| 説明                  | 編集 プレビュー B I S C H1 H2 H3 三三三 E E E pre             |              |            |
|                     |                                                     |              |            |
|                     |                                                     |              |            |
|                     |                                                     |              | 11         |
| 識別子 *               | 長さけ1から100立字までです。 アルファベット小文字(2.2)・数字・ハイフン・アンダーフラアが使う | **           |            |
|                     | 歳別子は後で変更することはできません。                                 | - 6 9 0      |            |
| ホームページ              |                                                     |              |            |
| 公開                  | □<br>公開プロジェクトとその中の情報にはログイン済みの全ユーザーがアクセスできます。        |              |            |
| 親プロジェクト名            | $\sim$                                              |              |            |
| メンバーを継承             |                                                     |              |            |
|                     |                                                     |              |            |

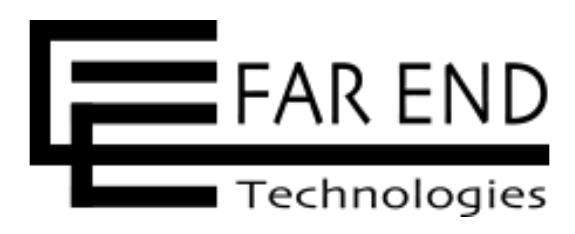

# 2. プロジェクトを非公開にする④ 既存のプロジェクトの設定を変更する手順① ・プロジェクトを開き、プロジェクトメニューの「設定」をクリック

| + 概要 活                                                                                     | 動 ロードマップ                 | チケット                 | 作業時間                  |
|--------------------------------------------------------------------------------------------|--------------------------|----------------------|-----------------------|
| 既要                                                                                         |                          |                      |                       |
|                                                                                            |                          |                      |                       |
| • 新規開発ソフト                                                                                  | トウェアFarend-Offi          | ceの紹介セミ              | ナ—                    |
| • 東京会場と大阪                                                                                  | 反会場で実施                   |                      |                       |
| イベント オ                                                                                     | 「古け10口前に奴了               | 大阪は10日後              | 後に開催                  |
| • イベントは、身                                                                                  | そ示は「U口則に於」、              |                      |                       |
| • イハントは、身                                                                                  | マネは10口前に於了、              |                      |                       |
| • コハントは、身                                                                                  | ラッキング Q                  |                      |                       |
| • コハントは、身<br>ロ チケットト                                                                       | ラッキング Q                  |                      |                       |
| • コハントは、身                                                                                  | ラッキング Q<br>未完了           | 完了                   |                       |
| <ul> <li>・ 1ハントは、身</li> <li>□ チケットト</li> <li>ストーリー</li> </ul>                              | ラッキング Q<br>未完了<br>0      | 完了<br>0              | ()                    |
| • コハントは、身<br>□ チケットト<br>ストーリー<br>フィーチャー                                                    | ラッキング Q<br>未完了<br>0<br>0 | ディー<br>ディー<br>の<br>の | < : = 0.5 i⊨          |
| <ul> <li>・ イベントは、身</li> <li>□ チケットト</li> <li>ストーリー</li> <li>フィーチャー</li> <li>タスク</li> </ul> | ラッキング Q<br>未完了<br>0<br>9 | 完了<br>0<br>29        | در = ۲۰۵۱۲۲<br>(<br>( |

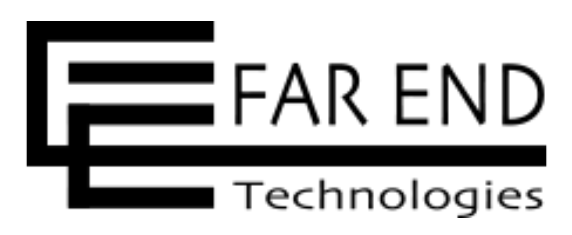

|        | 検索                                                                                 | :                                                                            | _                                       | ログイン・                                     | 中:admin<br>品紹介セミ              | 個人設定 ロ<br>ナー開催           | グアウト     |
|--------|------------------------------------------------------------------------------------|------------------------------------------------------------------------------|-----------------------------------------|-------------------------------------------|-------------------------------|--------------------------|----------|
| ブントチャ- | ート カレンダー                                                                           | ニュース                                                                         | 文書                                      | Wiki                                      | ファイル                          | 設定                       |          |
|        |                                                                                    |                                                                              |                                         |                                           | 口 ブッ                          | ックマークに進                  | 皇加 ●●●   |
|        | 回最新ニュース<br>東京でのセミナー<br>東京ビッグサイト<br>場者数は5,000人<br>入場を待つ来場者<br>匿名ユーザー さん<br>すべてのニュース | ス<br>は大盛況でし<br><i>にて新製品紙</i><br>、 <i>開場時間の</i><br>が <i>長蛇の列を</i><br>が<br>を表示 | った!<br>3介セミナ<br>9:50より<br>E<br>93/06 00 | ーを <i>無事</i><br>) <i>1 時間前</i><br>:00] 9日 | <i>開催しまし</i><br>からビック<br>前に追加 | <i>った。 当日の</i><br>グサイト内に | D来<br>こは |
|        |                                                                                    |                                                                              |                                         |                                           |                               |                          |          |

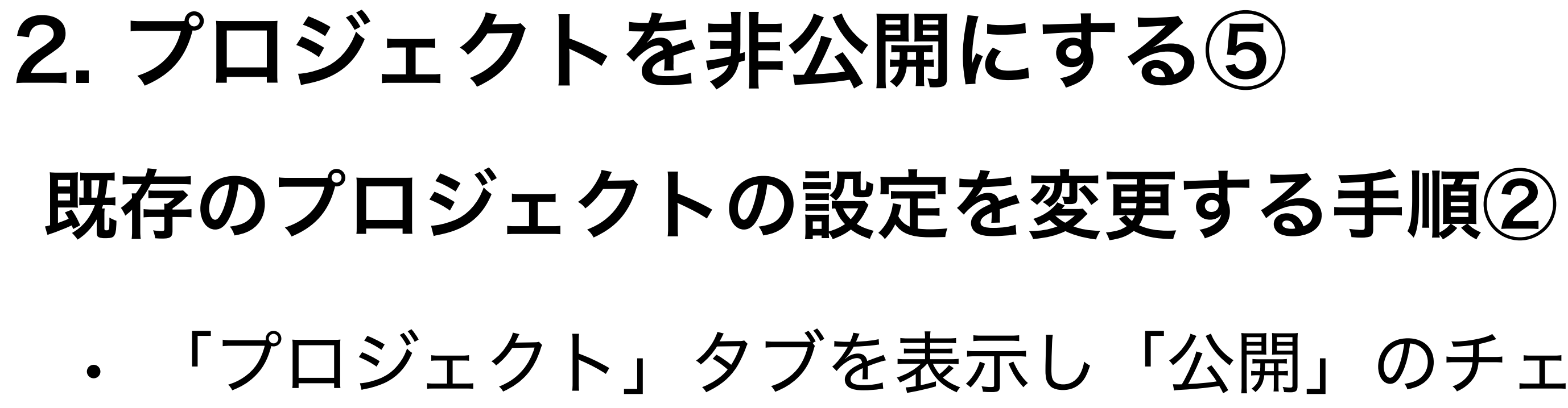

| ホーム マイページ プロジェクト 管理 ヘルプ                                                             |               | ログイン中: admin  個人設定 ログアウト |
|-------------------------------------------------------------------------------------|---------------|--------------------------|
| 新製品紹介セミナー開催                                                                         | 検索:           | 新製品紹介セミナー開催 🗸            |
| + 概要 活動 ロードマップ チケット 作業時間 ガントチャート                                                    | カレンダー ニュース 文書 | Wiki ファイル 設定             |
| 設定<br>プロジェクト メンバー チケットトラッキング バージョン チケットのカテゴリ リポジ                                    | 、リ フォーラム 時間管理 |                          |
| 名称 * 新製品紹介セミナー開催                                                                    |               |                          |
| 説明 編集 プレビュー Β Ι ⊖ C H1 H2 H3 三                                                      |               | Ø 🖻 0                    |
| * 新規開発ソフトウェアFarend-Officeの紹介セミナー<br>* 東京会場と大阪会場で実施<br>* イベントは、東京は10日前に終了、大阪は10日後に開催 |               |                          |
| 識別子 * product_intro_seminar                                                         |               |                          |
| ホームページ                                                                              |               |                          |
| <b>公開</b><br>公開プロジェクトとその中の情報にはログイン済みの全ユーザーがア                                        | クセスできます。      |                          |
| 親プロジェクト名 〜                                                                          |               |                          |
| メンバーを継承                                                                             |               |                          |

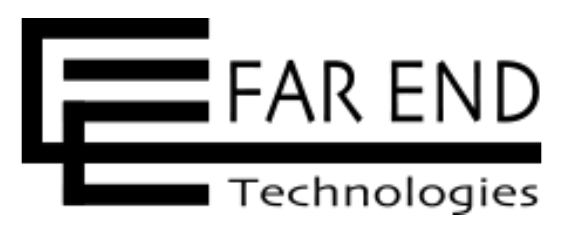

### 「プロジェクト」タブを表示し「公開」のチェックを外して「保存」をクリック

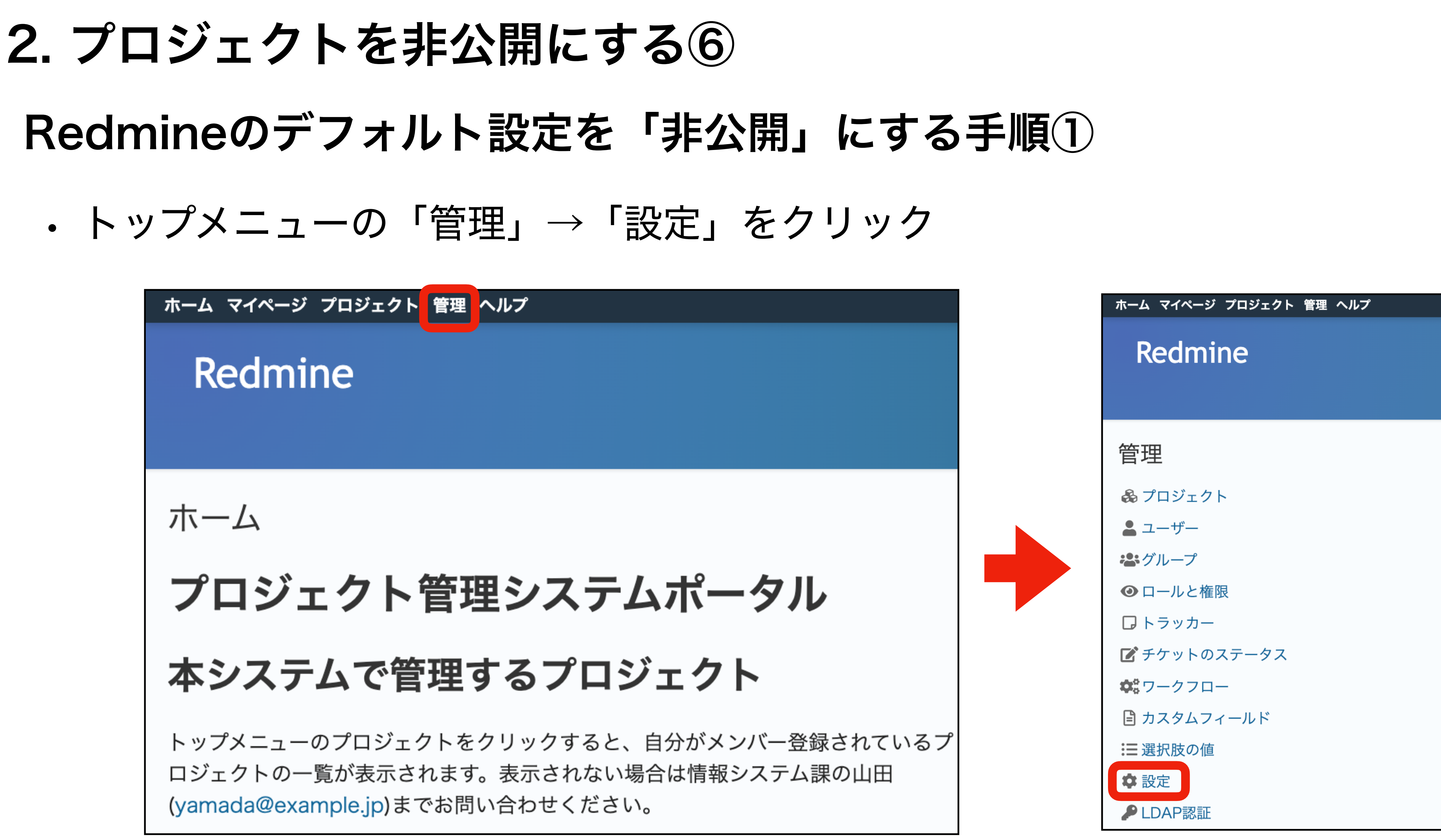

![](_page_17_Picture_2.jpeg)

# 2. プロジェクトを非公開にする⑦ Redmineのデフォルト設定を「非公開」にする手順② ・「プロジェクト」タブを表示し「デフォルトで新しいプロジェクトは公開にする」のチェックを外して「保存」をクリック

| ホーム マイページ プロジェクト 管理 ヘルプ                                           |                            | ログイン中: admin 個人設定 ログアウト |
|-------------------------------------------------------------------|----------------------------|-------------------------|
| Redmine                                                           | 検索:                        | プロジェクトへ移動 \vee          |
| 設定                                                                |                            | <                       |
| 全般 表示 認証 API プロジェクト ユーザー チケットトラッキング デフォルトで新しいプロジェクトは公開にする         | 時間管理 ファイル メール通知            | 受信メールリポジトリ              |
| <b>新規プロジェクトにおいてデフォルトで有効にな                                    </b> | ング                         |                         |
| ✓ ニュース                                                            |                            |                         |
| Powered by RedMica © 200                                          | 06-2023 Jean-Philippe Lang |                         |

![](_page_18_Picture_3.jpeg)

# アクセス制御とセキュリティ

1. 認証を必須にする

2. プロジェクトを非公開にする

### 3. システム管理者権限を付与するユーザ ーを限定する

4. 社外メンバー用のロールを作成する

5. プロジェクト単位でのアクセス制御

6. トラッカー単位でのアクセス制御

※書籍「入門Redmine 第6版」の「Chapter 16 アクセス制御とセキュリティ」の各章に対応しています。

![](_page_19_Picture_9.jpeg)

![](_page_19_Picture_10.jpeg)

# 7. チケット単位でのアクセス制御 8. コメント単位でのアクセス制御 9. フィールド単位でのアクセス制御 10. 二要素認証 11. ログインパスワードの安全性を高め る設定

12. IPアドレスフィルター

# 3. システム管理者権限を付与するユーザーを限定する①

## Redmineのシステム 管理者 権限

- ・全てのプロジェクト(自分がメンバーになっていないプロジェクトを含む)
- 全ての制限が適用されない(権限・ワークフロー)
  - ・全ての情報を閲覧できる
  - ・全ての機能を利用できる

![](_page_20_Picture_7.jpeg)

# 3. システム管理者権限を付与するユーザーを限定する② システム管理者がやってしまうと困ること ・プロジェクトを削除してしまう

- ・チケットを削除してしまう
- ユーザーを削除してしまう
- etc

![](_page_21_Picture_5.jpeg)

![](_page_21_Picture_6.jpeg)

# 3. システム管理者権限を付与するユーザーを限定する③ 対応方法

- 本当に付与すべきユーザーにしぼって付与する
- ・社外のユーザーには付与しない

![](_page_22_Picture_4.jpeg)

![](_page_22_Picture_5.jpeg)

# 3. システム管理者権限を付与するユーザーを限定する(4) システム管理者権限の設定場所 • 「管理」→「ユーザー」→各ユーザーの情報画面 「システム管理者」のチェックボックス

新しいユーザーを作成する画面も同じ場所にチェックボックスがある

| ユーザー » akada |                  |
|--------------|------------------|
| 全般 プロジェクト    |                  |
|              |                  |
| ログインID *     | akada            |
| 名*           | 舞                |
| 姓 *          | 赤田               |
| メールアドレス *    | akada@example.jp |
| 言語           | (auto)           |
| システム管理者      |                  |
|              |                  |

![](_page_23_Picture_4.jpeg)

![](_page_23_Picture_5.jpeg)

![](_page_23_Picture_6.jpeg)

![](_page_23_Picture_8.jpeg)

![](_page_24_Picture_0.jpeg)

![](_page_24_Picture_3.jpeg)

| ホームマ              | イページ プロジェクト       | 管理 ヘルプ  |       |                              |         | ログ               | イン中: admin | 個人設定 ログ |
|-------------------|-------------------|---------|-------|------------------------------|---------|------------------|------------|---------|
| Re                | dmine             |         |       |                              | 検索:     | 7                | ロジェクトへ移    | 多動      |
|                   |                   |         |       |                              |         |                  |            |         |
|                   |                   |         |       |                              |         |                  |            |         |
| ユー                | ザー                |         |       |                              |         |                  | ● 新し       | いユーザー 🐽 |
| - <b>v</b> 71     | ามจ               |         |       |                              |         |                  |            |         |
| <mark>マ</mark> ス: | テータス              |         | 等しい ~ | 有効 ~ 土                       |         | フィ               | ルタ追加       |         |
| -> <i>t</i> 2     | プション              |         |       |                              |         |                  |            |         |
|                   |                   |         |       |                              |         |                  |            |         |
| ✔ 適用              | 🕃 クリア 固 カスタ       | 'ムクエリを保 | 存     |                              |         |                  |            |         |
|                   | ヘ ログインID          | 名       | 姓     | メールアドレス                      | システム管理者 | 作成日              | 最終接続       | IB      |
|                   | admin             | Redmine | Admin | admin@example.net            | はい      | 2023/03/15 06:47 | 2023/03/15 | 06:52   |
|                   | ito_kenta         | 健太      | 伊藤    | ito.kenta@example.jp         | いいえ     | 2023/03/15 07:06 |            |         |
|                   | kato_miho         | 美穂      | 加藤    | kato.miho@example.jp         | いいえ     | 2023/03/15 07:06 |            |         |
|                   | kobayashi_hideaki | 英明      | 小林    | kobayashi.hideaki@example.jp | いいえ     | 2023/03/15 07:06 |            |         |
|                   | matsumoto_kyoko   | 恭子      | 松本    | matsumoto.kyoko@example.jp   | いいえ     | 2023/03/15 07:06 |            |         |
|                   | morita_tomoyuki   | 智之      | 森田    | morita.tomoyuki@example.jp   | いいえ     | 2023/03/15 07:06 |            |         |
|                   | nakamura_satoko   | 聡子      | 中村    | nakamura.satoko@example.jp   | いいえ     | 2023/03/15 07:06 |            |         |
|                   | saito_ryutaro     | 龍太郎     | 斉藤    | saito.ryutaro@example.jp     | いいえ     | 2023/03/15 07:06 |            |         |
|                   | sasaki_eiji       | 英司      | 佐々木   | sasaki.eiji@example.jp       | いいえ     | 2023/03/15 07:06 |            |         |
|                   | sato_hanako       | 花子      | 佐藤    | sato.hanako@example.jp       | いいえ     | 2023/03/15 07:06 |            |         |
|                   | takahashi_chihiro | 千尋      | 高橋    | takahashi.chihiro@example.jp | いいえ     | 2023/03/15 07:06 |            |         |
|                   | tanaka_akio       | 昭雄      | 田中    | tanaka.akio@example.jp       | いいえ     | 2023/03/15 07:06 |            |         |
|                   | tanaka_mami       | 真美      | 田中    | tanaka.mami@example.jp       | いいえ     | 2023/03/15 07:06 |            |         |
|                   | watanabe_hiroyuki | 博之      | 渡辺    | watanabe.hiroyuki@example.jp | いいえ     | 2023/03/15 07:06 |            |         |
|                   | yamada_kaori      | かおり     | 山田    | yamada.kaori@example.jp      | いいえ     | 2023/03/15 07:06 |            |         |
|                   | yamada_taro       | 太郎      | 山田    | yamada.taro@example.jp       | いいえ     | 2023/03/15 07:06 |            |         |

![](_page_24_Picture_5.jpeg)

![](_page_24_Picture_6.jpeg)

# アクセス制御とセキュリティ

1. 認証を必須にする

2. プロジェクトを非公開にする

3. システム管理者権限を付与するユーザ ーを限定する

4. 社外メンバー用のロールを作成する

5. プロジェクト単位でのアクセス制御

6. トラッカー単位でのアクセス制御

※書籍「入門Redmine 第6版」の「Chapter 16 アクセス制御とセキュリティ」の各章に対応しています。

![](_page_25_Picture_9.jpeg)

![](_page_25_Picture_10.jpeg)

# 7. チケット単位でのアクセス制御 8. コメント単位でのアクセス制御 9. フィールド単位でのアクセス制御 10. 二要素認証 11. ログインパスワードの安全性を高め る設定

12. IPアドレスフィルター

# 4. 社外メンバー用のロールを作成する①

# Redmineのロールとは

・閲覧や操作などの権限設定をまとめたもの

・ユーザーにロールを割り当てる = ユーザーの閲覧や操作を制限する

![](_page_26_Picture_5.jpeg)

![](_page_26_Picture_6.jpeg)

# 4. 社外メンバー用のロールを作成する(2)

# ユーザーにされると困ること

- ・チケットを削除してしまう
- ・プロジェクトを削除してしまう
- コメントをあとから書き換える
- ・無関係なプロジェクトの情報が見えてしまう
- ・無関係なユーザーの情報が見えてしまう
- etc

![](_page_27_Picture_9.jpeg)

![](_page_27_Picture_10.jpeg)

# 4. 社外メンバー用のロールを作成する③ 対応方法

- ・社内メンバー用のロールとは別に、社外メンバー用のロールを追加
- ・社外メンバー用のロールに付与する権限を業務に合わせて決める

![](_page_28_Picture_4.jpeg)

![](_page_28_Picture_5.jpeg)

![](_page_29_Picture_0.jpeg)

![](_page_29_Picture_1.jpeg)

![](_page_29_Picture_3.jpeg)

![](_page_30_Picture_0.jpeg)

### 「新しいロール」をクリック

| ホーム マイページ プロジェクト 管理 ヘルプ |                                                   | ログイン中: admi | n 個人設定         | ログアウト          |
|-------------------------|---------------------------------------------------|-------------|----------------|----------------|
| Redmine                 | 検索:                                               | プロジェクト⁄     | 丶移動            | ~              |
|                         |                                                   |             |                |                |
| ロール                     |                                                   | ● 新しいロール    | 田 権限レ          | ポート            |
| ロール                     |                                                   |             |                |                |
| マネージャー                  |                                                   | Ţ           | <b>()</b> ⊐ ピー | 🛈 削除           |
| スタッフ                    |                                                   | Ţ           | <b>()</b> ⊐ ピー | <u>间</u> 削除    |
| 非メンバー                   |                                                   |             |                | <b>()</b> ⊐ ピー |
| 匿名ユーザー                  |                                                   |             |                | <b>()</b> ⊐ピ–  |
|                         |                                                   |             |                |                |
|                         |                                                   |             |                |                |
|                         |                                                   |             |                |                |
|                         | Powered by RedMica © 2006-2023 Jean-Philippe Lang |             |                |                |

![](_page_30_Picture_4.jpeg)

![](_page_31_Picture_0.jpeg)

### 設定手順3

### 「名称」や権限の設定を行なって「作成」をクリック

| <mark>ロール</mark> » 新しいロー | く                     |
|--------------------------|-----------------------|
| 名称 *                     | 社外メンバー                |
| このロールのユーザーに              |                       |
| チケットを割り当て可能              |                       |
| 表示できるチケット                | プライベートチケット以外 ~        |
| 表示できる作業時間                | 自分の作業時間 ~             |
| 表示できるユーザー                | 見ることができるプロジェクトのメンバー ~ |
| 時間管理におけるデフォ              | なし ~                  |
| ルトの作業分類                  |                       |
| ワークフローをここから              | $\sim$                |
| コピー                      |                       |
| 権限                       |                       |

![](_page_31_Picture_6.jpeg)

# 4. 社外メンバー用のロールを作成する⑦

### おすすめ設定

| <mark>ロール</mark> » 新しいロー              | ・ル                          |
|---------------------------------------|-----------------------------|
| 名称 *<br>このロールのユーザーに<br>チケットを割り当て可能    | 社外メンバー                      |
| テックトを割り当て可能<br>表示できるチケット              | プライベートチケット以外 ~<br>自分の作業時間 ~ |
| 表示できるユーザー                             | 見ることができるプロジェクトのメンバー         |
| 時間管理におけるデフォ<br>ルトの作業分類<br>ロークフローをここから |                             |
| コピー                                   |                             |

![](_page_32_Picture_4.jpeg)

![](_page_32_Picture_5.jpeg)

![](_page_32_Picture_6.jpeg)

![](_page_32_Picture_7.jpeg)

![](_page_32_Picture_13.jpeg)

![](_page_33_Picture_0.jpeg)

| トラッカー * | タスク ~                     |                         |          |            |  |  |  |
|---------|---------------------------|-------------------------|----------|------------|--|--|--|
| 題名 *    | ユーザー追加画面のブラウザごとの挙動を確認する   |                         |          |            |  |  |  |
| 説明      | 編集 プレビュー<br>ユーザー追加画面を     | ウォッチャーの追加               | ×        |            |  |  |  |
|         | Firefox<br>Chrome<br>Edge | ユーザーの検索:<br><b>Q</b> 赤田 |          |            |  |  |  |
|         |                           | □ 🏝 舞 赤田                |          |            |  |  |  |
|         |                           |                         |          |            |  |  |  |
| ステータス * | 新規                        |                         |          | 23/04/11 🗖 |  |  |  |
| 優先度 *   | 通常                        |                         |          | 23/04/18 🗖 |  |  |  |
| 担当者     | << 自分 >>                  |                         |          | 時間         |  |  |  |
| 対象バージョン | 初回リリース                    |                         |          | ~          |  |  |  |
| ファイル    | ファイル選択選                   | J                       | 追加 キャンセル |            |  |  |  |
| ウォッチャー  | test user1                | test user2              |          | □ 健太 伊藤    |  |  |  |

### <u>プロジェクトメンバーではないユーザーを検索できてしまう</u> (無関係なユーザーの存在を知られてしまう)

© 2024 ファーエンドテクノロジー株式会社

![](_page_33_Picture_5.jpeg)

### 「見ることができるプロジェクトのメンバー」の場合

| トラッカー * | タスク ~                                  |                                |                |         |            |  |
|---------|----------------------------------------|--------------------------------|----------------|---------|------------|--|
| 題名*     | ユーザー追加画面の                              | ▞᠆᠋᠘᠋ᢧ᠅᠋ᢩᡔ <del>᠉</del> ᡟᢩᠮ᠘ᡷ᠇ | *****          |         |            |  |
| 説明      | 編集 プレビュー                               | ウォッチャーの追加                      |                | ×       | <>> Ø 🖻 😧  |  |
|         | ユーザー追加画面を<br>Firefox<br>Chrome<br>Edge | ユーザーの検索:<br><b>Q 赤</b> 田       |                |         |            |  |
| ステータス * | 新規                                     |                                |                |         | 23/04/11 🗖 |  |
| 優先度*    | 通常                                     |                                |                |         | 23/04/18 🗖 |  |
| 担当者     | << 自分 >>                               |                                |                | _       | 時間         |  |
| 対象バージョン | 初回リリース                                 |                                |                | 追加キャンセル | ~          |  |
| ファイル    | ファイル選択選択                               | されていません                        | (サイズの上限: 5 MB) |         |            |  |
| ウォッチャー  | test user 1                            |                                | test user2     |         | □ 健太 伊藤    |  |

![](_page_33_Picture_10.jpeg)

### 同じプロジェクトのメンバー以外は検索しても出てこない こちらがおすすめ

![](_page_33_Picture_12.jpeg)

![](_page_33_Picture_16.jpeg)

# 4. 社外メンバー用のロールを作成する(9)

# 最初に付与する権限のご提案

![](_page_34_Figure_2.jpeg)

利用状況に応じて、付与する権限を調整してください

![](_page_34_Picture_5.jpeg)

![](_page_34_Picture_6.jpeg)

# アクセス制御とセキュリティ

1. 認証を必須にする

2. プロジェクトを非公開にする

3. システム管理者権限を付与するユーザ ーを限定する

4. 社外メンバー用のロールを作成する

5. プロジェクト単位でのアクセス制御

6. トラッカー単位でのアクセス制御

※書籍「入門Redmine 第6版」の「Chapter 16 アクセス制御とセキュリティ」の各章に対応しています。

![](_page_35_Picture_9.jpeg)

![](_page_35_Picture_10.jpeg)

# 7. チケット単位でのアクセス制御 8. コメント単位でのアクセス制御 9. フィールド単位でのアクセス制御 10. 二要素認証 11. ログインパスワードの安全性を高め る設定

12. IPアドレスフィルター
### 5. プロジェクト単位でのアクセス制御① 利用シーンの例

- ・複数の販売代理店との取引を管理したい
- 販売代理店との取引情報が他の代理店に漏れてはいけない
- ・手早く運用を始めたい

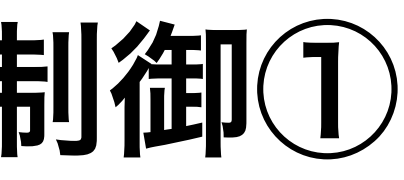

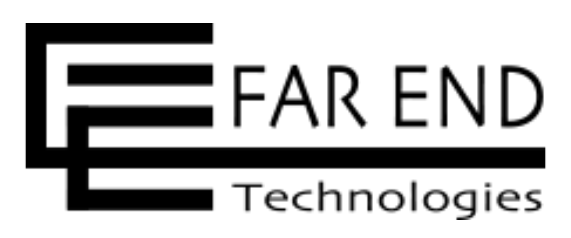

## 5. プロジェクト単位でのアクセス制御② 特徴

- ・他の取引先のメンバーが見えない
- もっとも簡単で、もっとも強固

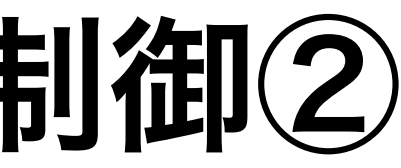

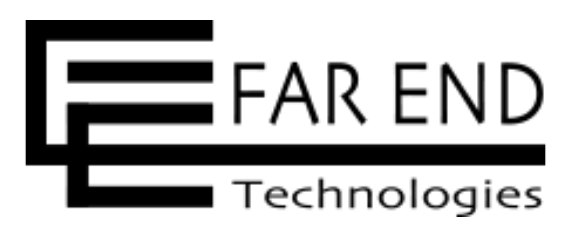

## 5. プロジェクト単位でのアクセス制御3 イメージ図

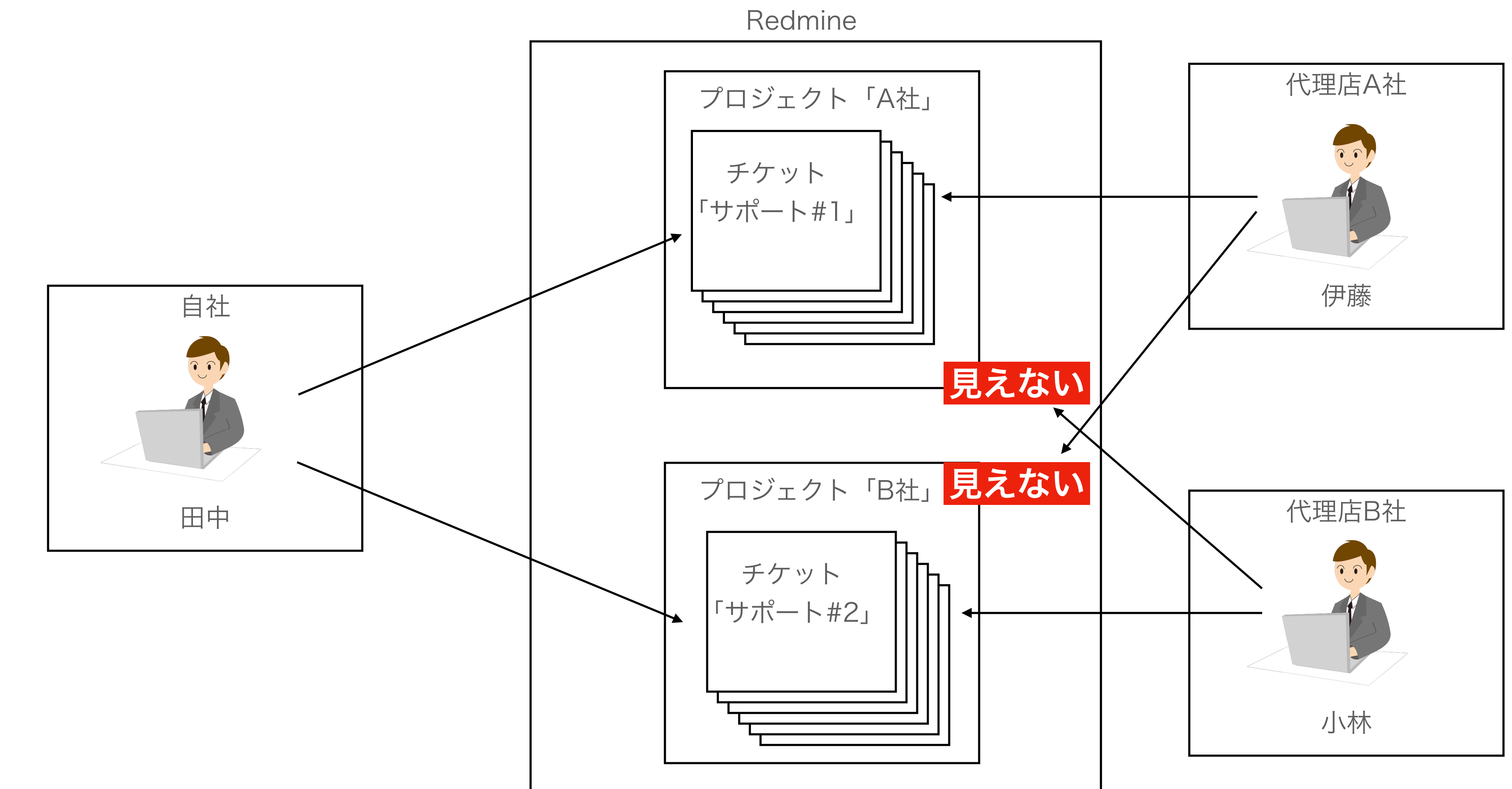

© 2024 ファーエンドテクノロジー株式会社

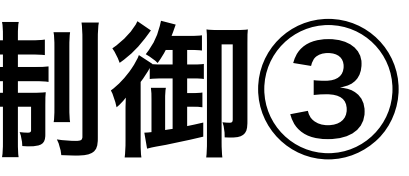

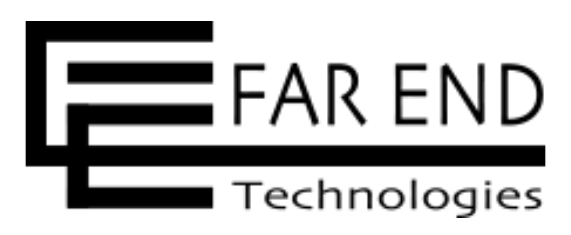

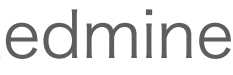

### 5. プロジェクト単位でのアクセス制御④

### 表示例

| プロジェクト                                      |         |      | 🕀 新しいプ | ロジェクト |  |
|---------------------------------------------|---------|------|--------|-------|--|
| <ul> <li>✓ フィルタ</li> <li>✓ ステータス</li> </ul> | 等しい ~ 有 | ī効 ~ | フィルタ追加 | ~     |  |
| ー <b>&gt;</b> オプション                         |         |      |        |       |  |
| ✓ 適用 ♂クリア 🕲 カスタムクエリ                         | しを保存    |      |        |       |  |
| A社 🚨                                        |         | B社 🚨 |        |       |  |
|                                             |         |      |        |       |  |

| プロジェクト                                            |          |   |        | < | _ |
|---------------------------------------------------|----------|---|--------|---|---|
|                                                   |          |   |        |   |   |
| <ul> <li>✓ ステーダス</li> <li>– &gt; オプション</li> </ul> | 寺しい > 有効 | ~ | ノイルタ追加 | ~ |   |
| ✔ 適用 ごクリア 同 カスタムクエリを                              | 保存       |   |        |   |   |
|                                                   |          |   |        |   |   |
| A社                                                |          |   |        |   |   |

| プロジェクト                                       |            |        | < |
|----------------------------------------------|------------|--------|---|
| - ♥ フィルタ<br><mark>▼</mark> ステータス             | 等しい ~ 有効 ~ | フィルタ追加 | ~ |
| - > オプション<br>✓ 適用 <b>€</b> クリア <b>⑤</b> カスタム | ムクエリを保存    |        |   |
| B社 🚨                                         |            |        |   |
|                                              |            |        |   |

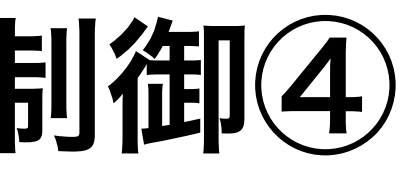

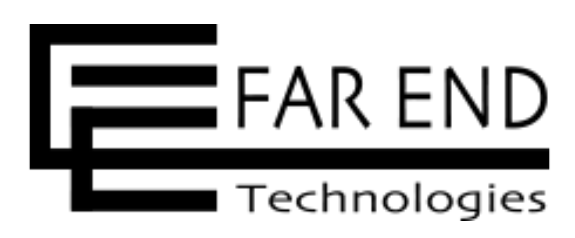

### 自社メンバーはプロジェクト「A社」と「B社」両方が見える

### A社メンバーはプロジェクト「A社」のみ見える

### B社メンバーはプロジェクト「B社」のみ見える

## 5. プロジェクト単位でのアクセス制御(5) 設定手順① (1)取引先ごとにプロジェクトを「非公開」で作成する

(2)取引先ユーザーを登録するとき、社外メンバー用のロールを割り当てる

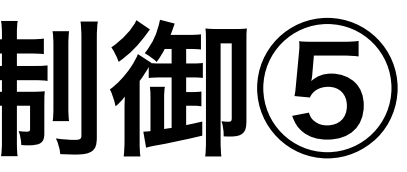

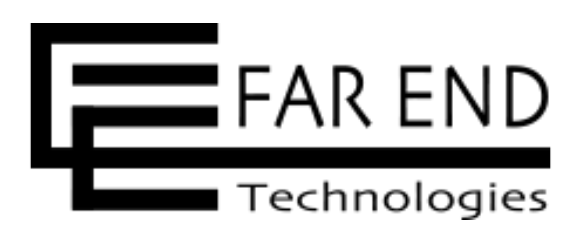

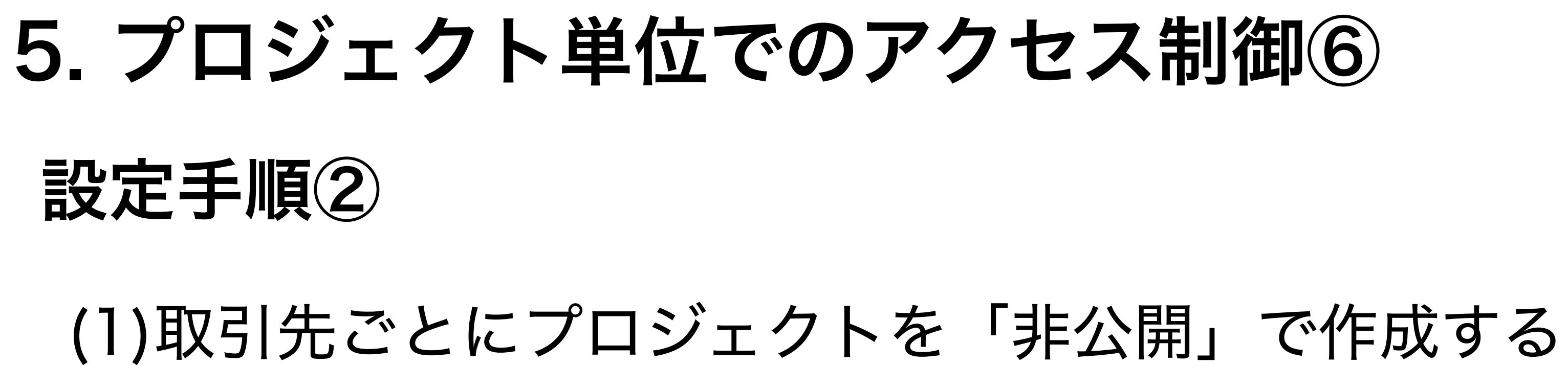

| 名称 *   | A社                                                                            |
|--------|-------------------------------------------------------------------------------|
| 説明     | 編集 プレビュー B I S C H1 H2 H3 註言王 E E pre  ダ P @                                  |
|        |                                                                               |
|        |                                                                               |
|        |                                                                               |
| 識別子 *  | a                                                                             |
|        | 長さは1から100文字までです。 アルファベット小文字(a-z)・数字・ハイフン・アンダースコアが使えます。<br>識別子は後で変更することはできません。 |
| ホームページ |                                                                               |
| 公開     |                                                                               |

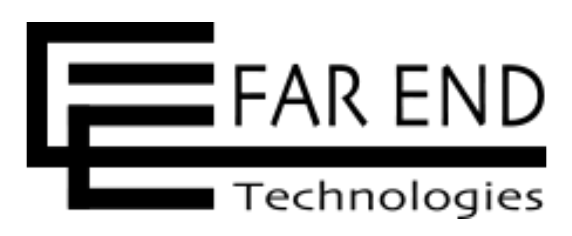

# 5. プロジェクト単位でのアクセス制御⑦ 設定手順3

### (2)取引先ユーザーを登録するとき、社外メンバー用のロールを割り当てる

| ホーム マイペー: プロジェクト                                                                                                    | ヽルプ               |            | ログイン中: tanaka_akio 個人設定 ログアウト |
|----------------------------------------------------------------------------------------------------|-------------------|------------|-------------------------------|
| Redmine                                                                                                    |                   | 検索:        | プロジェクトへ移動 🔹                   |
| プロジェクト 活動 🗧                                                                                                    | チケット 作業時間 ガントチャート | カレンダー ニュース |                               |
| プロジェクト                                                                                                    |                   |            |                               |
|                                                                                                    | 等しい。              |            | フィルタ追加                        |
| <ul> <li>✓ </li> <li>✓ </li> <li< td=""><td>寺しい、 く 有効</td><td>~</td><td>ショルシ 追加 🍾</td></li<></ul> | 寺しい、 く 有効         | ~          | ショルシ 追加 🍾                     |
|                                                                                                    |                   | A社         |                               |
| ✓ 適用 ♂ クリア 🕒 カスタ                                                                                                    | ムクエリを保存           | + 概要       | [ 活動 チケット 作業時間 ガ              |
| A社 🚨                                                                                                    |                   | B社 2<br>設定 |                               |
|                                                                                                    |                   |            |                               |
|                                                                                                    |                   | プロジェクト     | メンバー チケットトラッキング バーシ           |
|                                                                                                    |                   | ● 新しいメン    | ノベー                           |
|                                                                                                    |                   |            |                               |
|                                                                                                    |                   |            |                               |
|                                                                                                    |                   |            |                               |

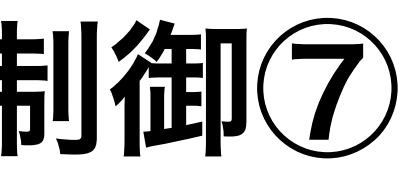

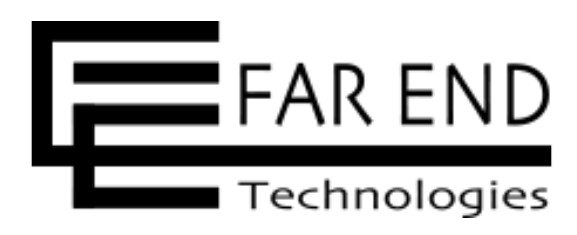

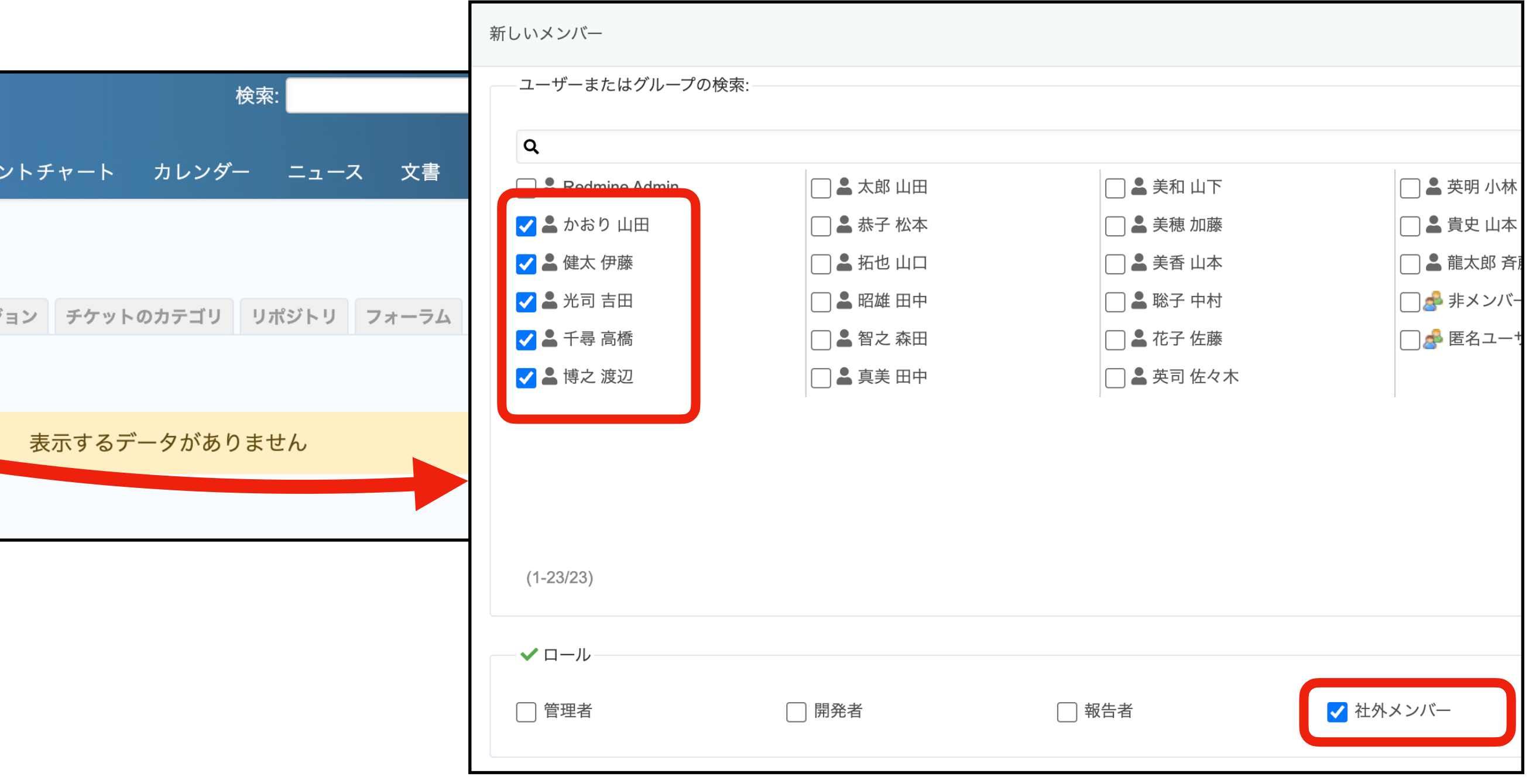

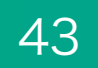

# アクセス制御とセキュリティ

1. 認証を必須にする

2. プロジェクトを非公開にする

3. システム管理者権限を付与するユーザ ーを限定する

4. 社外メンバー用のロールを作成する

5. プロジェクト単位でのアクセス制御

6. トラッカー単位でのアクセス制御

※書籍「入門Redmine 第6版」の「Chapter 16 アクセス制御とセキュリティ」の各章に対応しています。

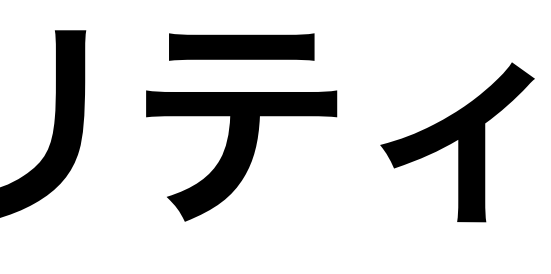

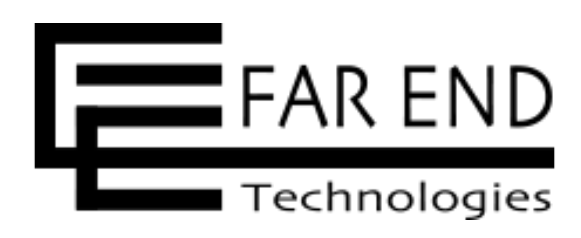

# 7. チケット単位でのアクセス制御 8. コメント単位でのアクセス制御 9. フィールド単位でのアクセス制御 10. 二要素認証 11. ログインパスワードの安全性を高め る設定

12. IPアドレスフィルター

### 6. トラッカー単位でのアクセス制御① 利用シーンの例

- ・ 複数の取引先との共同プロジェクトを管理したい
- ・社内調整をチケットで管理したいが、取引先には見られたくない

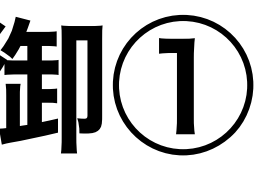

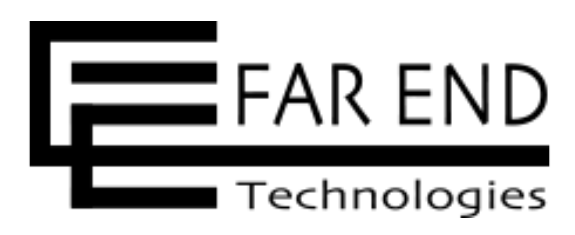

## 6. トラッカー単位でのアクセス制御② 特徴

 ・同じプロジェクトの中で、社外と共有する情報と、社外に見られたくない情報 を同時に扱える

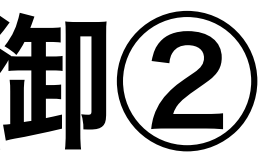

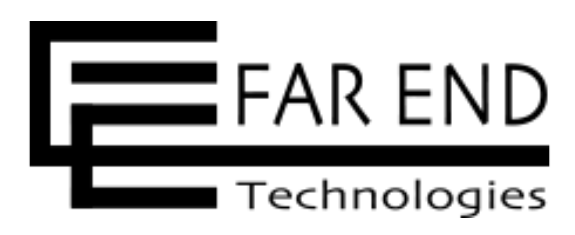

## 6. トラッカー単位でのアクセス制御3 イメージ図

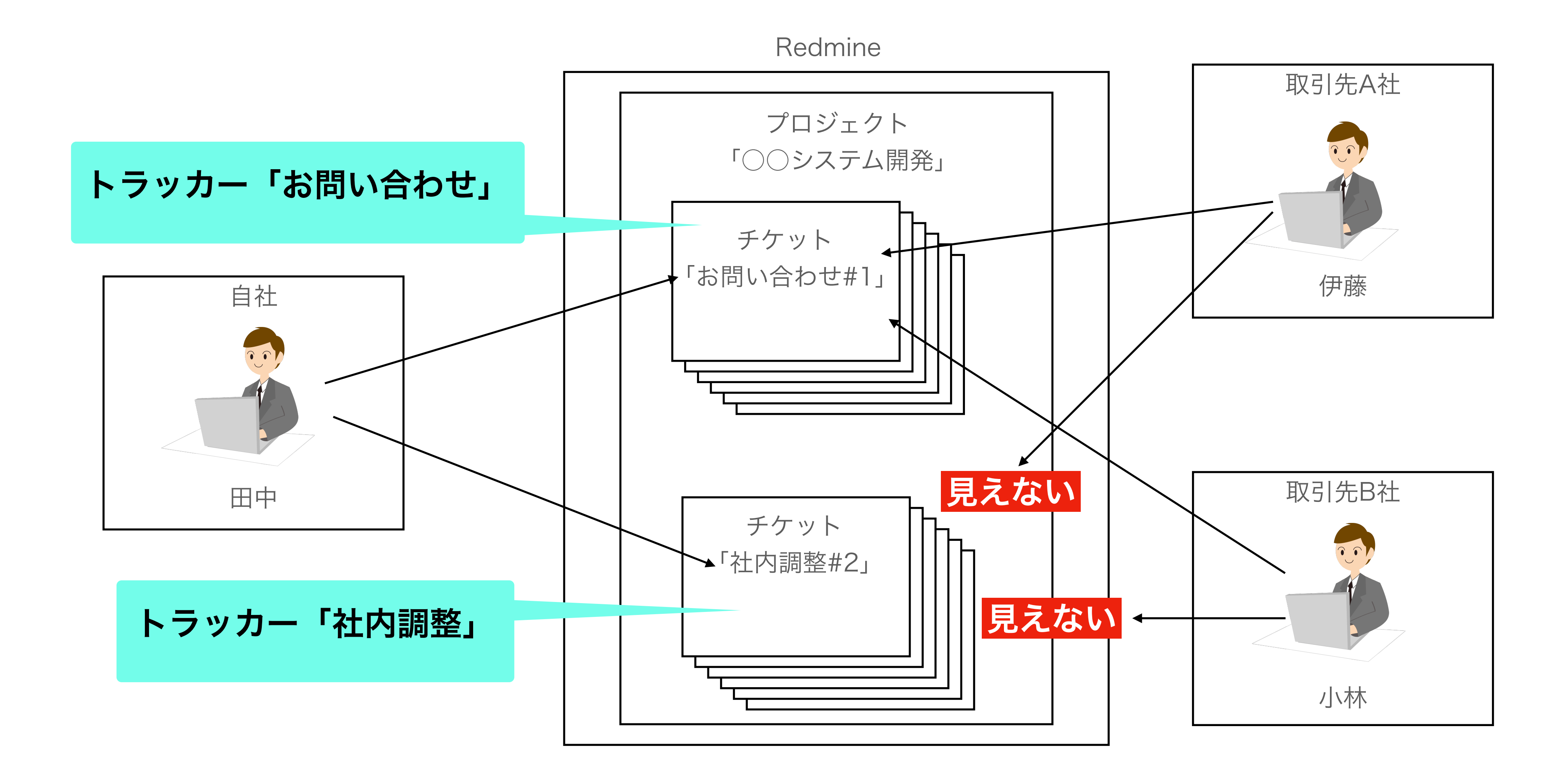

### © 2024 ファーエンドテクノロジー株式会社

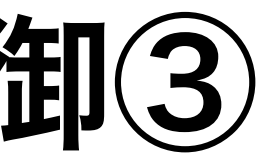

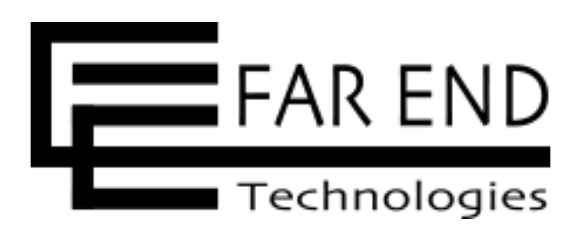

## 6. トラッカー単位でのアクセス制御④ 表示例

### 社内メンバーはトラッカー「社内調整」が使える

| 新しいチケット         |                  |      |          |  |
|-----------------|------------------|------|----------|--|
| トラッカー *<br>題名 * | ✓ お問い合わせ<br>社内調整 |      |          |  |
| 説明              | 編集 プレビュー         | BISC | H1 H2 H3 |  |
|                 |                  |      |          |  |
|                 |                  |      |          |  |
|                 |                  |      |          |  |

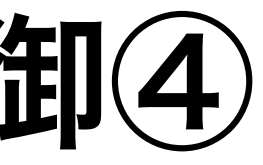

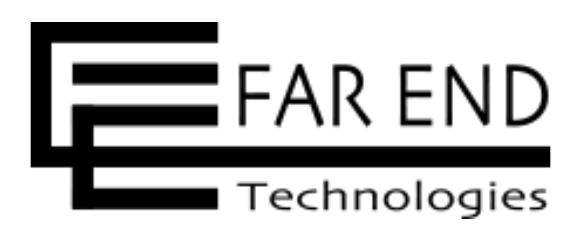

### 社外メンバーはトラッカー「社内調整」が使えない

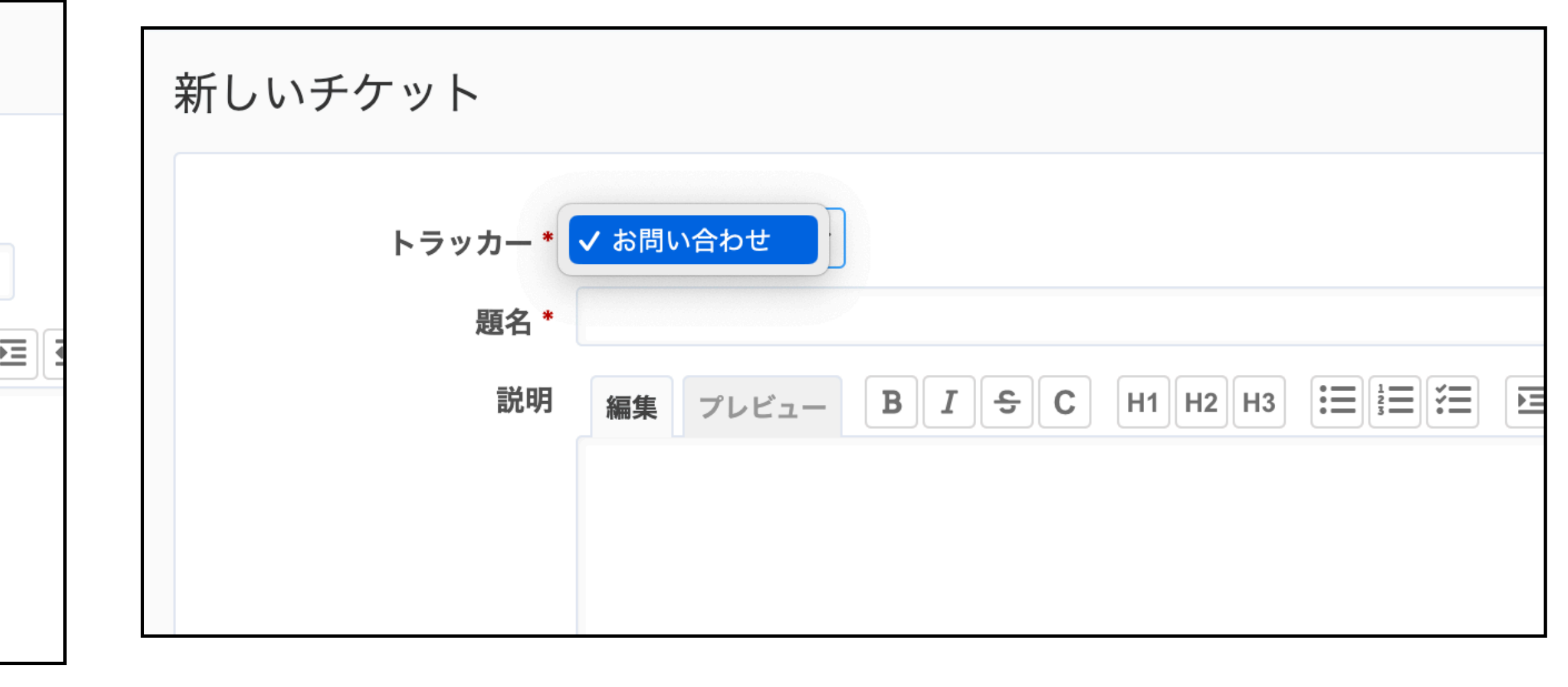

## 6. トラッカー単位でのアクセス制御5 設定手順①

### トラッカーを作成して、プロジェクトメニューの設定「チケットトラッキング」 でチェックを入れる

| ホーム マイページ プロジェクト 管 | 理 ヘルプ                     |                   |           |            |      | ログイン中: admin | 個人設定 ログアウト |
|--------------------|---------------------------|-------------------|-----------|------------|------|--------------|------------|
| A社                 |                           |                   |           | 検索:        |      | A社           | ~          |
| + 概要 活動 チ          | ケット 作業時間                  | ガントチャート           | カレンダー     | ニュース 文書    | Wiki | ファイル 設定      |            |
| 設定                 |                           |                   |           |            |      |              |            |
| プロジェクト メンバー        | -ケットトラッキング                | <b>バージョン</b> チケット | のカテゴリリフ   | ポジトリ フォーラム | 時間管理 |              |            |
| ✔ トラッカー            |                           |                   |           |            |      |              |            |
| □ タスク              |                           | お問い合わせ            |           | ✔ 社内調整     |      |              | ✿ 管理       |
|                    |                           |                   |           |            |      |              |            |
| デフォルトのバージョン        | なし ~                      |                   |           |            |      |              |            |
| デフォルトの担当者          | なし ~                      |                   |           |            |      |              |            |
| デフォルトのクエリ          | <b>なし</b><br>公開クエリ (すべてのユ | ►<br>ーザーが表示できるク   | エリ)のみ選択でき | ۲<br>۲     |      |              |            |
|                    |                           |                   |           |            |      |              |            |
| 保存                 |                           |                   |           |            |      |              |            |
|                    |                           |                   |           |            |      |              |            |

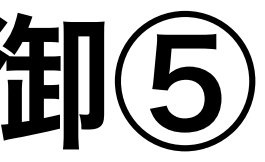

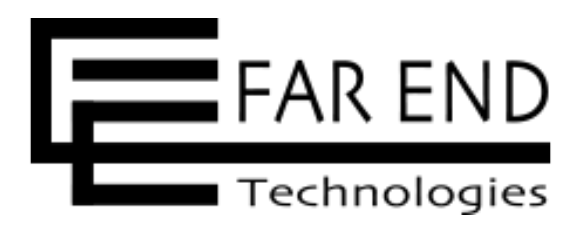

## 6. トラッカー単位でのアクセス制御6 設定手順2

### ロールごとにトラッカーの使用可/不可を設定する。 (例)「お問い合わせ」は全ロール使用可。「社内調整」は社内メンバーだけ可。

### 社内メンバーのロール設定

| チケットの閲覧 | チケットの追加 | コメントの追加 | トラッカー                                                                                                    | チケットの閲覧                                                                                                    | チケットの追加                                                                                                    | コメントの追加                                                                                                    |
|---------|---------|---------|----------------------------------------------------------------------------------------------------|----------------------------------------------------------------------------------------------------|----------------------------------------------------------------------------------------------------|----------------------------------------------------------------------------------------------------|
|         |         |         | ✔ すべてのトラッカー                                                                                                    |                                                                                                    |                                                                                                    |                                                                                                    |
|         |         |         | ✔タスク                                                                                                    |                                                                                                    |                                                                                                    |                                                                                                    |
|         |         |         | ✔ お問い合わせ                                                                                                    | <                                                                                                    | <                                                                                                    | ✓                                                                                                    |
|         |         |         | ✓ 社内調整                                                                                                    |                                                                                                    |                                                                                                    |                                                                                                    |
|         |         |         | □       □       □         □       □       □         ☑       ☑       ☑         ☑       ☑       ☑         ☑       ☑       ☑ | ●       ●       ●       ●       ●       ●       ●       ●       ●       ●       ●       ●       ●       ●       ●       ●       ●       ●       ●       ●       ●       ●       ●       ●       ●       ●       ●       ●       ●       ●       ●       ●       ●       ●       ●       ●       ●       ●       ●       ●       ●       ●       ●       ●       ●       ●       ●       ●       ●       ●       ●       ●       ●       ●       ●       ●       ●       ●       ●       ●       ●       ●       ●       ●       ●       ●       ●       ●       ●       ●       ●       ●       ●       ●       ●       ●       ●       ●       ●       ●       ●       ●       ●       ●       ●       ●       ●       ●       ●       ●       ●       ●       ●       ●       ●       ●       ●       ●       ●       ●       ●       ●       ●       ●       ●       ●       ●       ●       ●       ●       ●       ●       ●       ●       ●       ●       ●       ●       ● | ・       ・       すべてのトラッカー       ・         ・       ・       タスク       ・         ・       ・       ふ問い合わせ       ・         ・       ・       シは内調整       ・ | ・       ・       すべてのトラッカー       ・         ・       ・       ・       ・       ・       ・       ・       ・       ・       ・       ・       ・       ・       ・       ・       ・       ・       ・       ・       ・       ・       ・       ・       ・       ・       ・       ・       ・       ・       ・       ・       ・       ・       ・       ・       ・       ・       ・       ・       ・       ・       ・       ・       ・       ・       ・       ・       ・       ・       ・       ・       ・       ・       ・       ・       ・       ・       ・       ・       ・       ・       ・       ・       ・       ・       ・       ・       ・       ・       ・       ・       ・       ・       ・       ・       ・       ・       ・       ・       ・       ・       ・       ・       ・       ・       ・       ・       ・       ・       ・       ・       ・       ・       ・       ・       ・       ・       ・       ・       ・       ・       ・       ・       ・       ・       ・       ・       ・       ・       ・       ・       ・       ・       < |

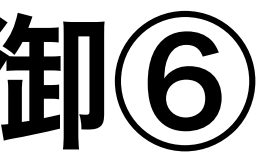

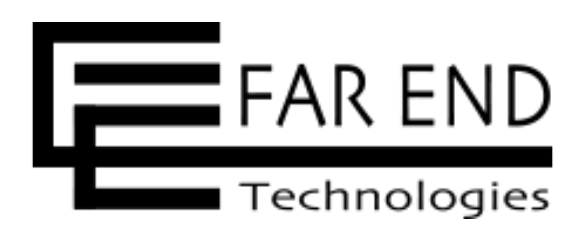

### 社外メンバーのロール設定

# アクセス制御とセキュリティ

1. 認証を必須にする

2. プロジェクトを非公開にする

3. システム管理者権限を付与するユーザ ーを限定する

4. 社外メンバー用のロールを作成する

5. プロジェクト単位でのアクセス制御

6. トラッカー単位でのアクセス制御

※書籍「入門Redmine 第6版」の「Chapter 16 アクセス制御とセキュリティ」の各章に対応しています。

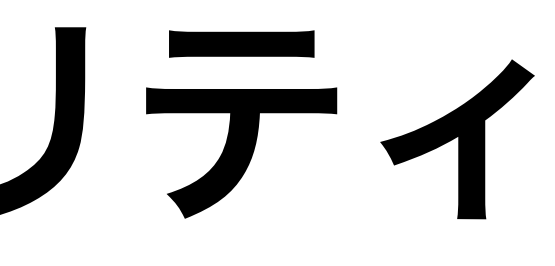

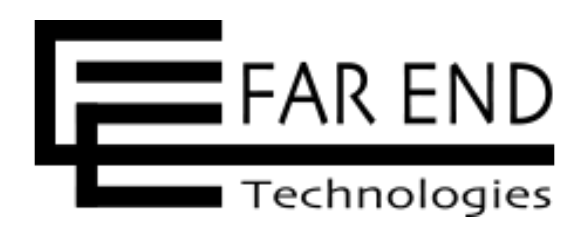

### 7. チケット単位でのアクセス制御

### 8. コメント単位でのアクセス制御

### 9. フィールド単位でのアクセス制御

### 10. 二要素認証

### 11. ログインパスワードの安全性を高め る設定

### 12. IPアドレスフィルター

7. チケット単位でのアクセス制御① 利用シーンの例

・機微情報など、特定のメンバーのみアクセスできる情報も扱いたい

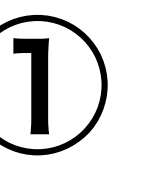

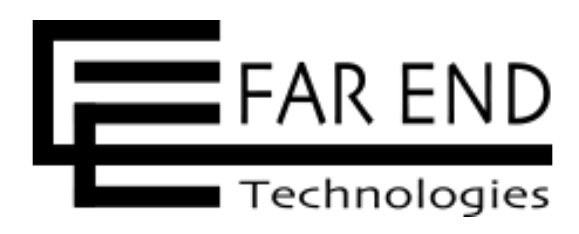

## 7. チケット単位でのアクセス制御② イメージ図

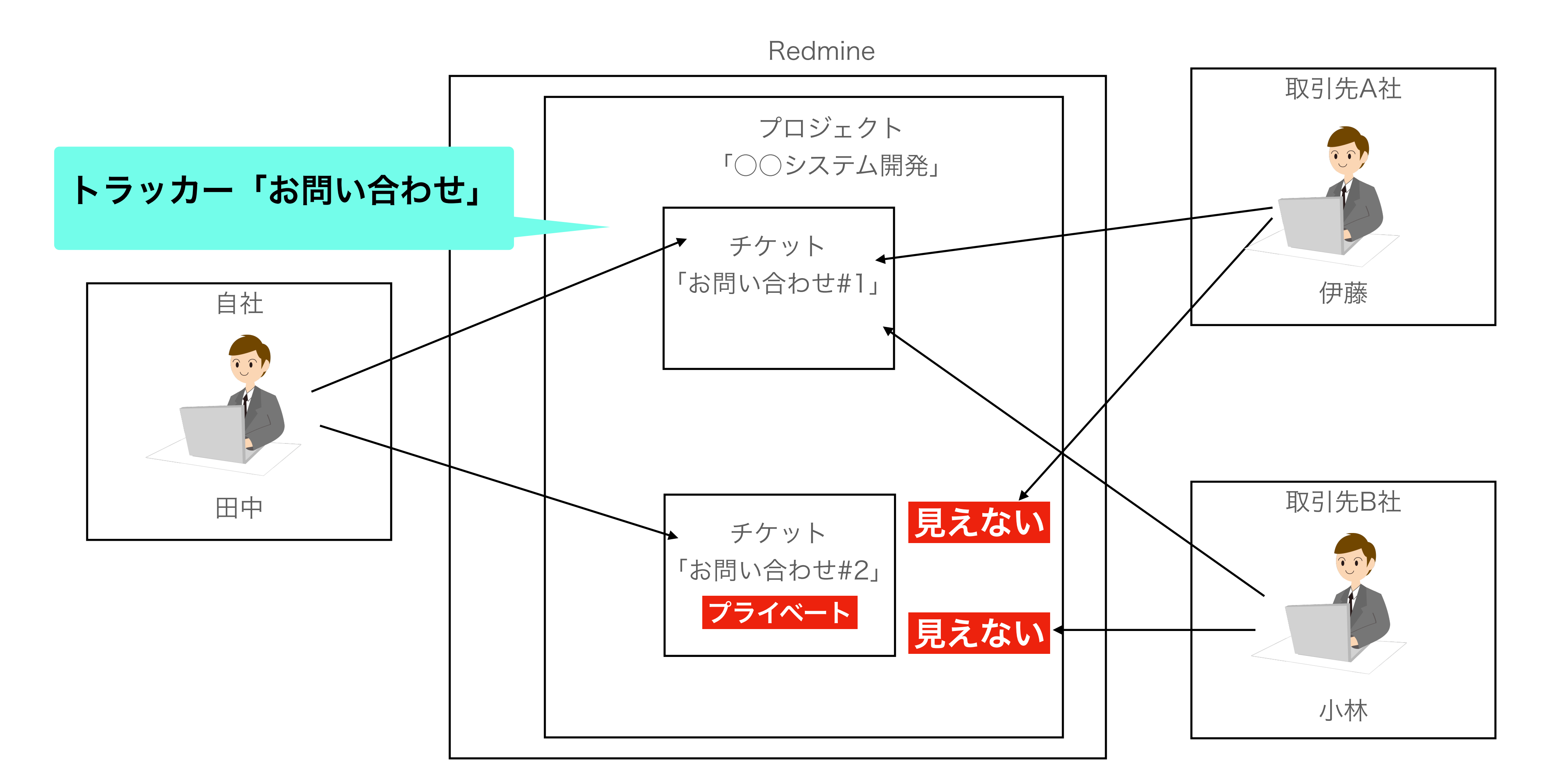

© 2024 ファーエンドテクノロジー株式会社

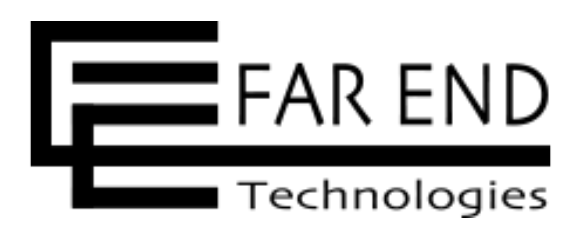

## 7. チケット単位でのアクセス制御3 表示例

### プライベートチケットの表示権限があれば表示できる

| チケット             |                 |                |     |              |                | ❶ 新しいチケッ         | ע | チケット                 |            |       |     |           |        | <table-cell-rows> 新しいチケッ</table-cell-rows> |
|------------------|-----------------|----------------|-----|--------------|----------------|------------------|---|----------------------|------------|-------|-----|-----------|--------|--------------------------------------------|
| - ▼ フィルタ-        |                 |                |     |              |                |                  |   | − ▼ フィルターーー          |            |       |     |           |        |                                            |
| ✓ ステータ           | ス               | 未完了            | ~   |              | フィルタ追加         |                  | _ | <mark> ス</mark> テータス |            | 未完了   | ~   |           | フィルタ追加 |                                            |
| <b>×</b> + × - × | ×.              |                |     |              |                |                  |   | − > オプション──          |            |       |     |           |        |                                            |
|                  |                 |                |     |              |                |                  |   | ✔ 適田 2 クリア           | 日 カスタムクエリを | 保友    |     |           |        |                                            |
| ✔ 適用 🕻 ク         | ッリア 🐻 カスタムクエリを  | を保存            |     |              |                |                  |   |                      |            | мц.   |     |           |        |                                            |
|                  | t Lawa          | 7- 47          | 信牛咗 | 語々           | 扫水类            | 古光口              |   | • * #                | トラッカー      | ステータス | 優先度 | 題名        | 担当者    | 更新日                                        |
| #                | トラッカー           | ステーダス          | 愛尤皮 | 超石           |                | 史和口              |   | 40                   | お問い合わせ     | 新規    | 通常  | アクセス権変更申請 | 田中昭雄   | 2023/04/12 06:27                           |
| 41               | お問い合わせ          | 新規             | 通常  | 社内担当者を確認する   | 田中昭雄           | 2023/04/12 06:28 |   |                      |            |       |     |           |        |                                            |
| 40               | お問い合わせ          | 新規             | 通常  | アクセス権変更申請    | 田中昭雄           | 2023/04/12 06:27 |   | (1-1/1)              |            |       |     |           |        |                                            |
|                  |                 |                |     |              |                |                  |   |                      |            |       |     |           |        |                                            |
| よ問い人             |                 |                |     |              | ▋ ᄉᇰᆸᆠᇖᇎᅟᄱᅧᆸᆿᇦ |                  |   |                      |            |       |     |           |        |                                            |
| お向い合             | わせ #41 [未完工]    | プライベート         |     | 🅑 榊果 🕓 时间を記述 | * ¥ V797 E IC  |                  |   |                      |            |       |     |           |        |                                            |
|                  | レサナカミュナス        |                |     |              |                |                  |   |                      |            |       |     |           |        |                                            |
| 在内担当             | 自有を唯認りる         |                |     |              | 《 月」   1       |                  |   |                      |            |       |     |           |        |                                            |
| 田中昭雄             | さんが [2023/04/12 | 06:28] 2分 前に追ば | 加.  |              |                |                  |   |                      |            |       |     |           |        |                                            |
| ステータン            | <b>ス:</b> 新規    | 規              | 開   | 始日:          | 2023/04/12     |                  |   |                      |            |       |     |           |        |                                            |
| 優先度:             | 通               | 常              | 期   | 日:           | , ,            |                  |   |                      |            |       |     |           |        |                                            |
| 担当者:             | Π               | 中昭雄            | 進   | 捗率:          | 0%             |                  |   |                      |            |       |     |           |        |                                            |

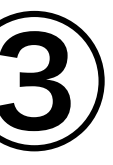

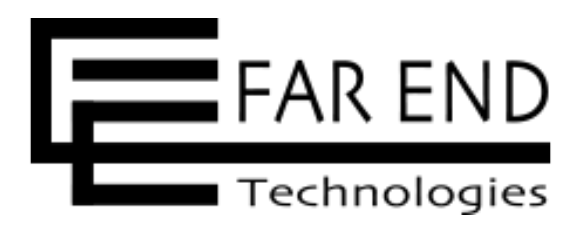

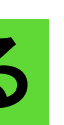

### プライベートチケットの表示権限がなければ チケット一覧にも表示されない

7. チケット単位でのアクセス制御④ 操作手順

### チケットを新規作成または編集のときに「プライベート」にチェックを入れる

| 新しいチケット |                                                   |          |
|---------|---------------------------------------------------|----------|
| トラッカ・   | _ * お問い合わせ ~                                      | ✔ プライベート |
| 題:      | A ★ 社内担当者を調整する                                    |          |
| Ē       | 胡 編集 プレビュー B I ⊖ C H1 H2 H3 註言 Ξ 臣 ⊑ 匣 pre <♪ Ø 🗹 | 0        |
|         |                                                   |          |
|         |                                                   |          |

| 編 | 集        |             |
|---|----------|-------------|
|   |          |             |
|   | プロパティの変更 |             |
|   | プロジェクト * | A社 ~ プライベート |
|   | トラッカー *  | お問い合わせ ~    |
|   | 題名*      | 社内担当者を確認する  |
|   | 説明       |             |

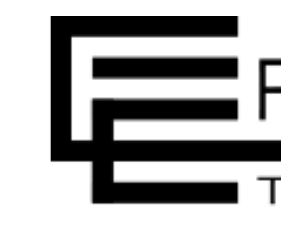

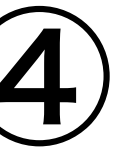

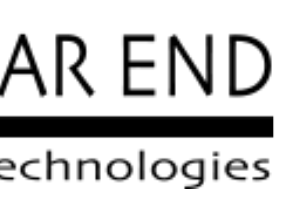

## 7. チケット単位でのアクセス制御(5) プライベートチケットを閲覧できる条件

- ・チケットの作成者
- ・チケットの担当者
- トに参加しているメンバー

※デフォルトでは「管理者」ロール

・システム管理者

### 注意点

自分だけにチケットが見える機能ではない

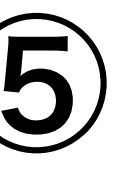

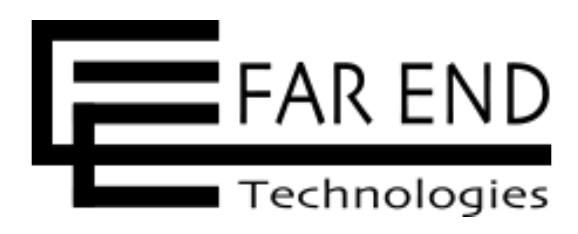

### ・「表示できるチケット」が「すべてのチケット」に設定されているロール※で、プロジェク

# アクセス制御とセキュリティ

1. 認証を必須にする

2. プロジェクトを非公開にする

3. システム管理者権限を付与するユーザ ーを限定する

4. 社外メンバー用のロールを作成する

5. プロジェクト単位でのアクセス制御

6. トラッカー単位でのアクセス制御

※書籍「入門Redmine 第6版」の「Chapter 16 アクセス制御とセキュリティ」の各章に対応しています。

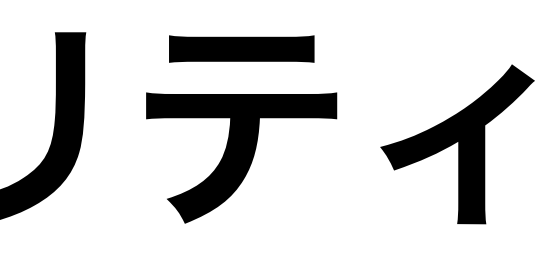

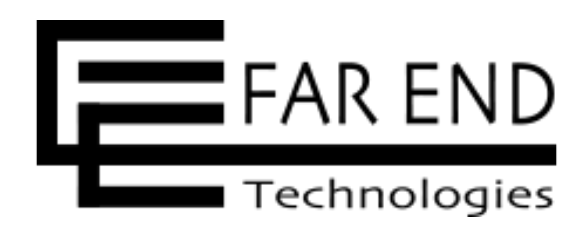

# 7. チケット単位でのアクセス制御 8. コメント単位でのアクセス制御 9. フィールド単位でのアクセス制御 10. 二要素認証 11. ログインパスワードの安全性を高め る設定

12. IPアドレスフィルター

## 8. コメント単位でのアクセス制御① 利用シーンの例

 ・顧客とチケットを使ってやりとりを行っているときに、顧客に見せたくない社 内用のメモをチケットに残したい

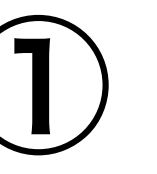

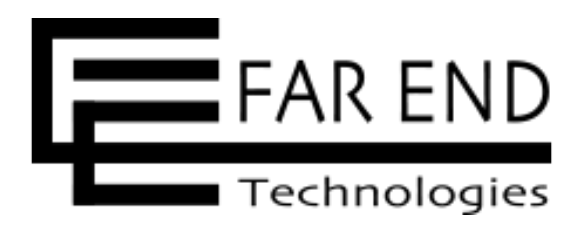

## 8. コメント単位でのアクセス制御② イメージ図

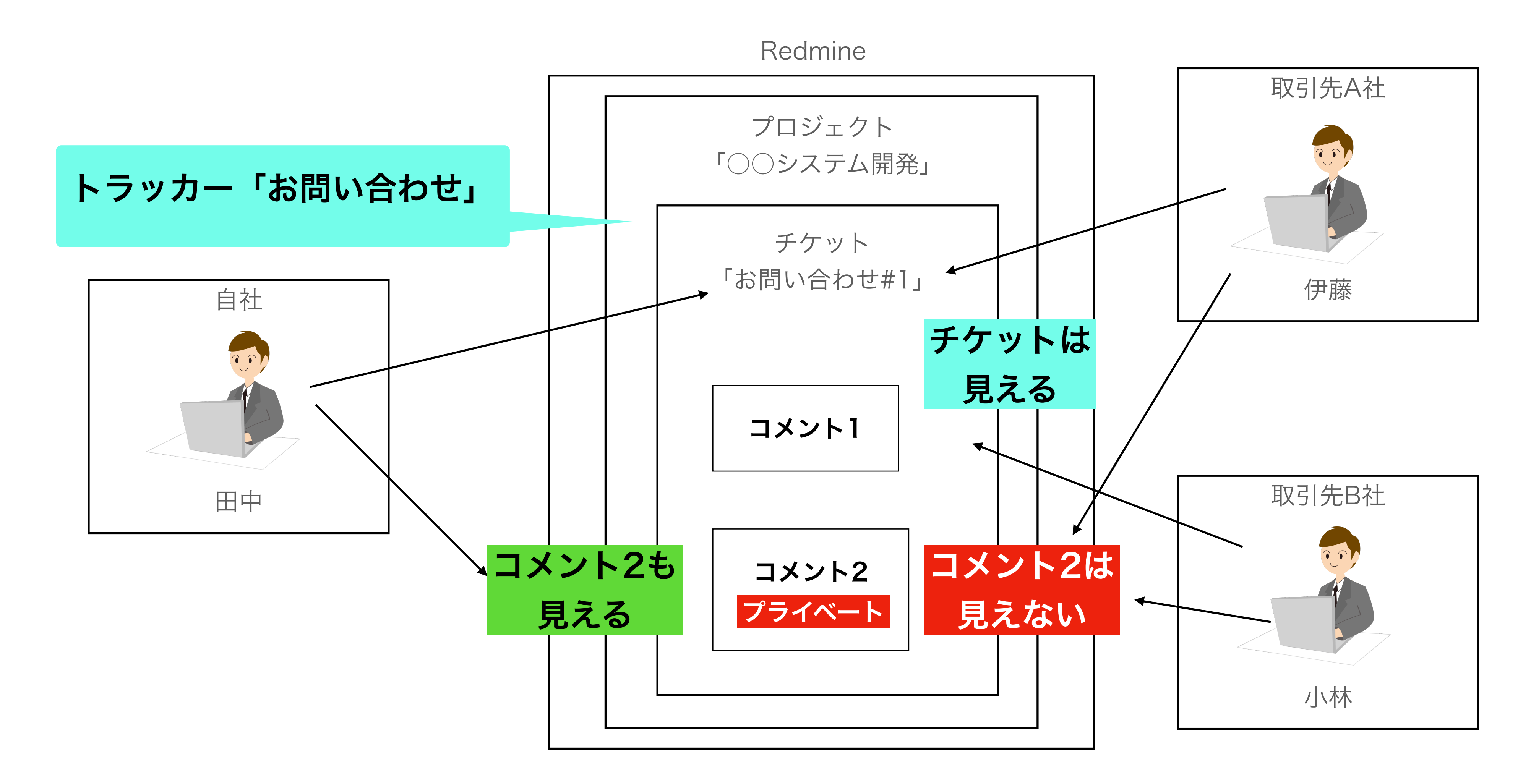

© 2024 ファーエンドテクノロジー株式会社

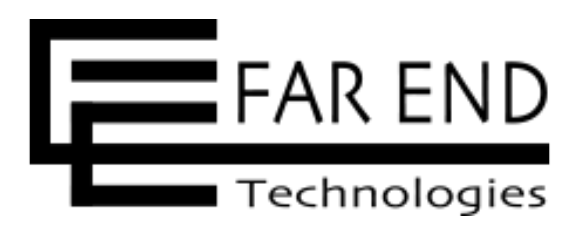

# 8. コメント単位でのアクセス制御③

表示例

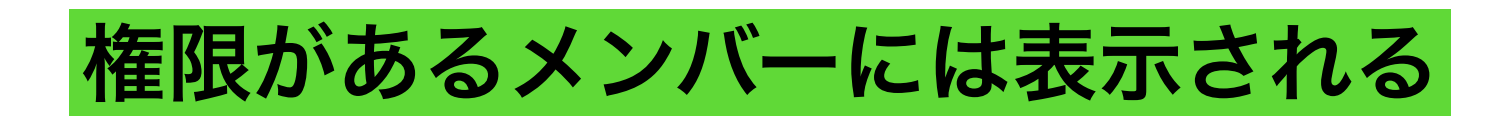

| タスク #39 味完了                                                   |                                                             |                              | 🧬 編集 🕚 時間を記録 🊖 ウォッチを | やめる 🕒 コピー 🚥 < | タスク #39 未完了                                          | 7                                                         |                                |            | ● 編集 ☆ウォッチ ••• く |
|---------------------------------------------------------------|-------------------------------------------------------------|------------------------------|----------------------|---------------|------------------------------------------------------|-----------------------------------------------------------|--------------------------------|------------|------------------|
| 要件定義<br>Redmine Admin さんか                                     | が [2023/03/22 04:45] 37分 前に追加. [2023                        | 3/03/22 05:03] 19分 前         | うに更新.                | ≪前│ 2/2│次 »   | 要件定義<br>Redmine Admin さ                              | をんが [2023/03/22 04:45] 約2                                 | 時間 前に追加. [2023/03/22 05:03] 約2 | 時間 前に更新.   |                  |
| ステータス:<br>優先度:<br>担当者:<br>対象バージョン:                            | 新規<br>通常<br>-<br>-                                          | 開始日:<br>期日:<br>進捗率:<br>予定工数: | 2023/03/22           |               | ステータス:<br>優先度:<br>担当者:<br>対象バージョン:                   | 新規<br>通常<br>-                                             | 開始日:<br>期日:<br>進捗率:<br>予定工数:   | 2023/03/22 |                  |
| 子チケット<br>関連するチケット                                             |                                                             |                              |                      | 追加            | 履歴 プロパティ更新                                           | 履歴                                                        |                                |            |                  |
| 履歴 コメント プロパラ                                                  | ティ更新履歴                                                      |                              |                      |               | <ul> <li>Redmine Admir</li> <li>題名を you か</li> </ul> | <b>っさんが [2023/03/22 04:45] 約2時間</b><br>いら <i>要件定義</i> に変更 | 引前に更新<br>1                     |            | ••• #1           |
| <ul> <li>Redmine Admin さん</li> <li>の 題名 を you から 暑</li> </ul> | <b>んが [2023/03/22 04:45] 37分 前に更新</b><br>要件定義 に変更           |                              |                      | ••• #1        |                                                      |                                                           |                                |            | 🖋 編集 🏠 ウォッチ 🚥    |
| Redmine Admin さん<br>社内体制の調整後、                                 | <b>んが [2023/03/22 05:03] 19分 前にす 新 プライベート</b><br>、着手してください。 |                              | 編集 🕓 時間を記録 🊖 ウォッ     |               |                                                      |                                                           |                                |            |                  |

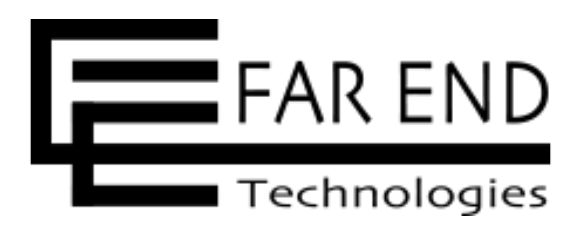

### 権限がないメンバーには表示されない

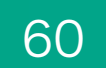

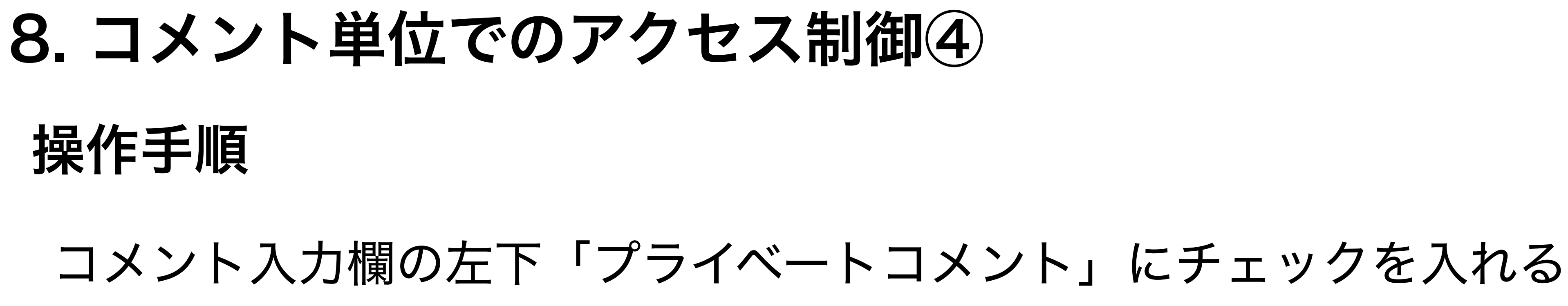

| コメント                                                        |    |
|-------------------------------------------------------------|----|
| 編集 プレビュー B I S C H1 H2 H3 三三三 E E E pre の 区 @</td <td></td> |    |
| 社内体制の調整後、着手してください。                                          |    |
|                                                             |    |
|                                                             |    |
|                                                             |    |
|                                                             |    |
| ✓ プライベートコメント                                                | 11 |
|                                                             |    |

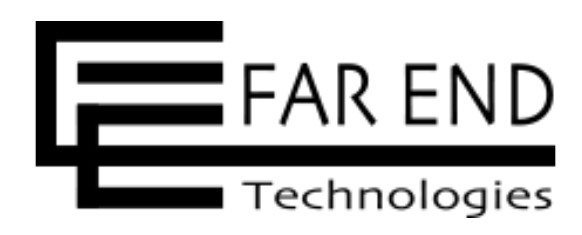

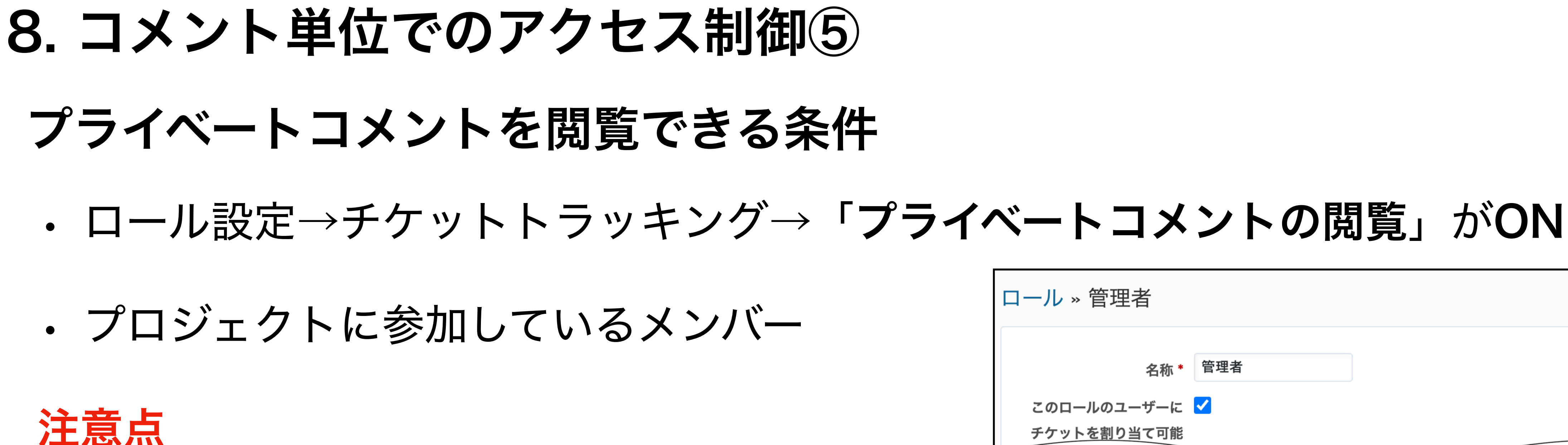

自分だけにコメントが見える機能ではない

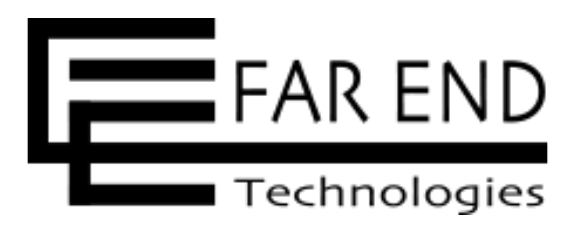

| ロール » 管理者                                 |                 |
|-------------------------------------------|-----------------|
| 名称* 管理者                                   |                 |
| このロールのユーザーに <mark>✓</mark><br>チケットを割り当て可能 |                 |
|                                           |                 |
| ✔ ガントチャート                                 |                 |
| ✔ ガントチャートの閲覧                              |                 |
| ✔ チケットトラッキング                              |                 |
| ✔ チケットの閲覧                                 | ✔ チケットの追加       |
| ✓ 自分が追加したチケットの編集                          | ✔ チケットのコピー      |
| ✓ 子チケットの管理                                | ✔ チケットのプライベート設定 |
| ✔ コメントの追加                                 | ✔ コメントの編集       |
| ✔ プライベートコメントの閲覧                           | ✔ コメントのプライベート設定 |
| ✔ ウォッチャー一覧の閲覧                             | 🗸 ウォッチャーの追加     |
| ✔ チケットのインポート                              | ✔ チケットのカテゴリの管理  |

# アクセス制御とセキュリティ

1. 認証を必須にする

2. プロジェクトを非公開にする

3. システム管理者権限を付与するユーザ ーを限定する

4. 社外メンバー用のロールを作成する

5. プロジェクト単位でのアクセス制御

6. トラッカー単位でのアクセス制御

※書籍「入門Redmine 第6版」の「Chapter 16 アクセス制御とセキュリティ」の各章に対応しています。

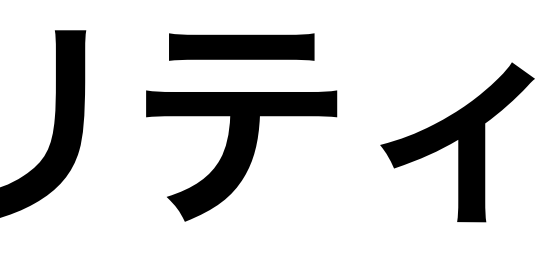

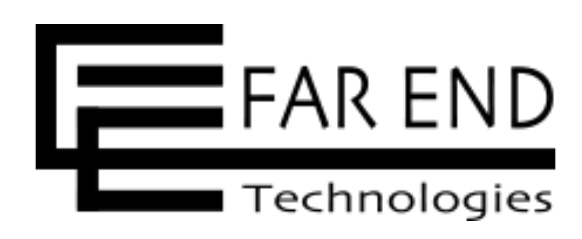

## 7. チケット単位でのアクセス制御 8. コメント単位でのアクセス制御

### 9. フィールド単位でのアクセス制御

10. 二要素認証

11. ログインパスワードの安全性を高め る設定

12. IPアドレスフィルター

## 9. フィールド単位でのアクセス制御① 利用シーンの例

 ・顧客番号をチケットに付与して検索できるようにしたいが、取引先に顧客番号 が見えてほしくない

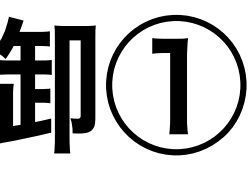

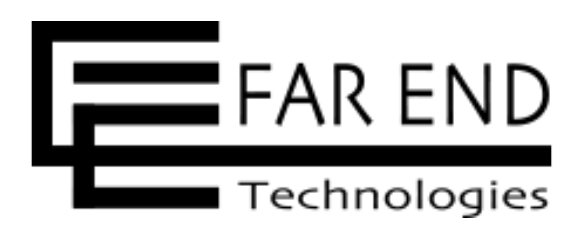

## 9. フィールド単位でのアクセス制御② 特徴

- ・社外と共有する情報の中に、見られたくない情報を追加できる
- ・任意のデータ形式が利用できる

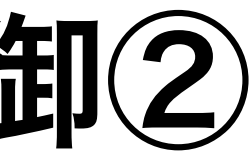

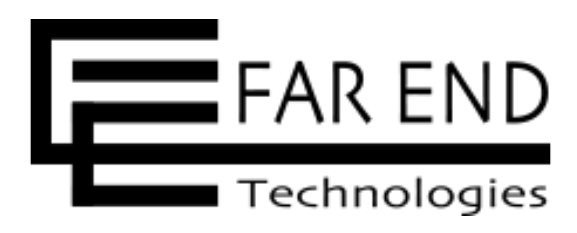

## 9. フィールド単位でのアクセス制御③ イメージ図

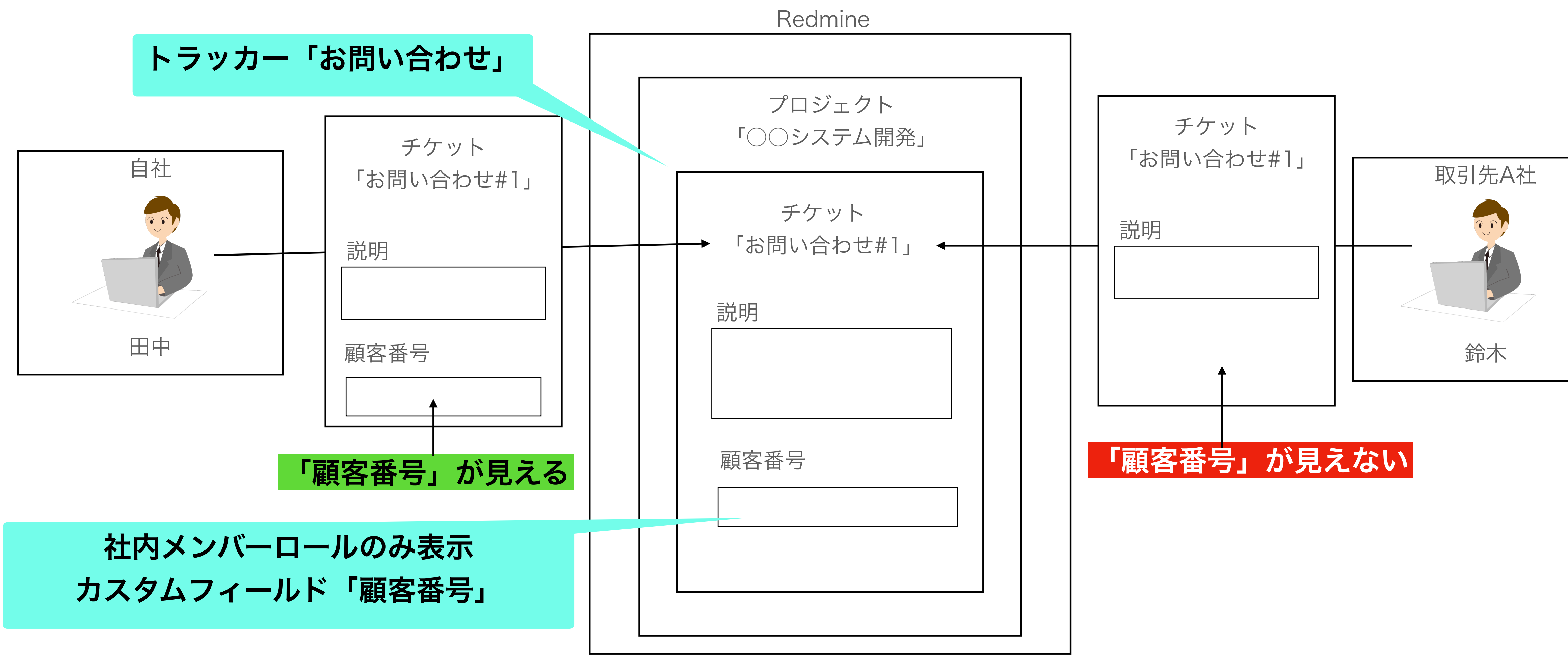

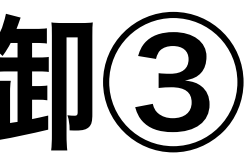

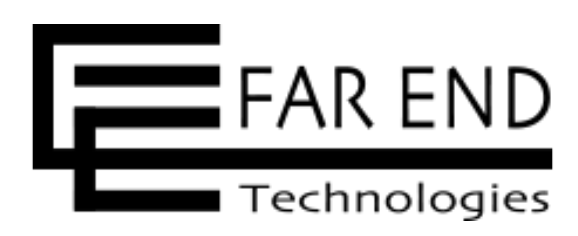

## 9. フィールド単位でのアクセス制御④ 表示例

### 権限があるメンバーには表示される

| 0T | お問い合わせ #         | <b>#42</b> 未完了       |       |                    |      |       |
|----|------------------|----------------------|-------|--------------------|------|-------|
|    | ユーザー作成画面で表示がおかしい |                      |       |                    |      |       |
|    | 田中 昭雄 さんが [      | 2023/04/12 07:11] 2分 | 前に追加. | [2023/04/12 07:14] | 1分未満 | 前に更新. |
|    |                  |                      |       |                    |      |       |
|    | ステータス:           | 新規                   |       |                    |      | 開始日:  |
|    | 優先度:             | 通常                   |       |                    |      | 期日:   |
|    | 担当者:             | 田中 昭雄                |       |                    |      | 進捗率:  |
|    |                  |                      |       |                    |      | 予定工数: |
|    | 顧客番号:            | A123456              |       |                    |      |       |
|    |                  |                      |       |                    |      |       |

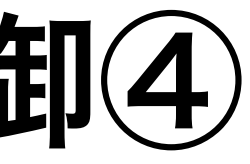

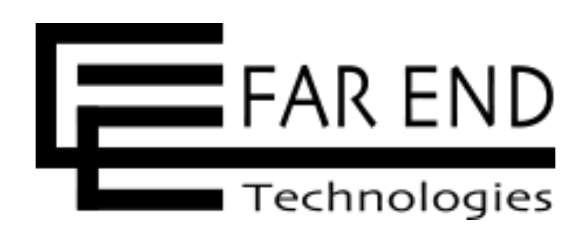

### 権限がないメンバーには表示されない

| お問い合わせ #42 味?          |                                          |                              |  |  |  |
|------------------------|------------------------------------------|------------------------------|--|--|--|
| ユーザー作成函<br>田中 昭雄 さんが   | 画面で表示がおかしい<br>[2023/04/12 07:11] 3分 前に追加 | [2023/04/12 07:14] 1分 前に更新.  |  |  |  |
| ステータス:<br>優先度:<br>担当者: | 新規<br>通常<br>田中 昭雄                        | 開始日:<br>期日:<br>進捗率:<br>予定工数: |  |  |  |

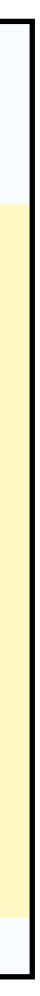

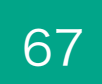

### 9. フィールド単位でのアクセス制御⑤ 設定手順

| カスタムフィールド                                            | » チケット » 顧客番号           |                                                                                                    | < |
|------------------------------------------------------|-------------------------|----------------------------------------------------------------------------------------------------|---|
| 形式<br>名称 *<br>説明                                     | テキスト ~<br>顧客番号          | 必須 □<br>フィルタとして使用 ✔<br>検索対象 ✔                                                                                |   |
| 最短 - 最大長<br>正規表現<br>テキスト書式<br>デフォルト値<br>値に設定するリンクURL | <br>例) ^[A-ZO-9]+\$<br> | 表示 <ul> <li>すべてのユーザー</li> <li>次のロールのみ:</li> <li>マネージャー</li> <li>開発者</li> <li>スタッフ</li> <li>社外メンバー</li> </ul> |   |
| 保存                                                   |                         | <ul> <li>✓ トラッカー</li> <li>□ タスク ✓ お問い合わせ □ 社内調整</li> <li>✓ プロジェクト</li> </ul>                                 |   |
|                                                      |                         | <ul> <li>Ξノロシェクト回け</li> <li>▲ A社</li> <li>▲ B社</li> <li>□ 新製品紹介セミナー開催</li> </ul>                             |   |

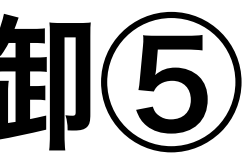

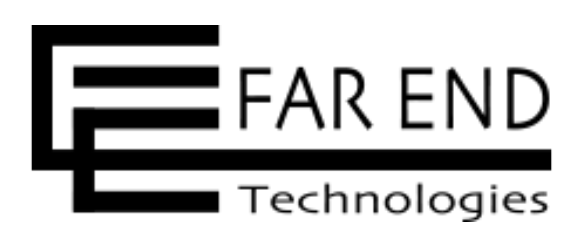

### 表示を許可するロールにチェックを入れる

### このフィールドの使用を許可するトラッカーに チェックを入れる

このフィールドの使用を許可するプロジェクトに チェックを入れる

# アクセス制御とセキュリティ

1. 認証を必須にする

2. プロジェクトを非公開にする

3. システム管理者権限を付与するユーザ ーを限定する

4. 社外メンバー用のロールを作成する

5. プロジェクト単位でのアクセス制御

6. トラッカー単位でのアクセス制御

※書籍「入門Redmine 第6版」の「Chapter 16 アクセス制御とセキュリティ」の各章に対応しています。

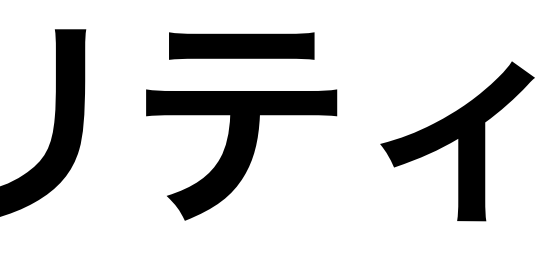

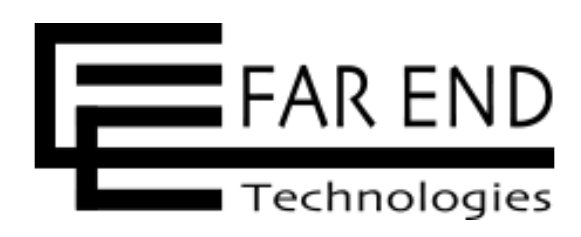

# 7. チケット単位でのアクセス制御 8. コメント単位でのアクセス制御 9. フィールド単位でのアクセス制御

### 10. 二要素認証

11. ログインパスワードの安全性を高め る設定

12. IPアドレスフィルター

### 10. 二要素認証

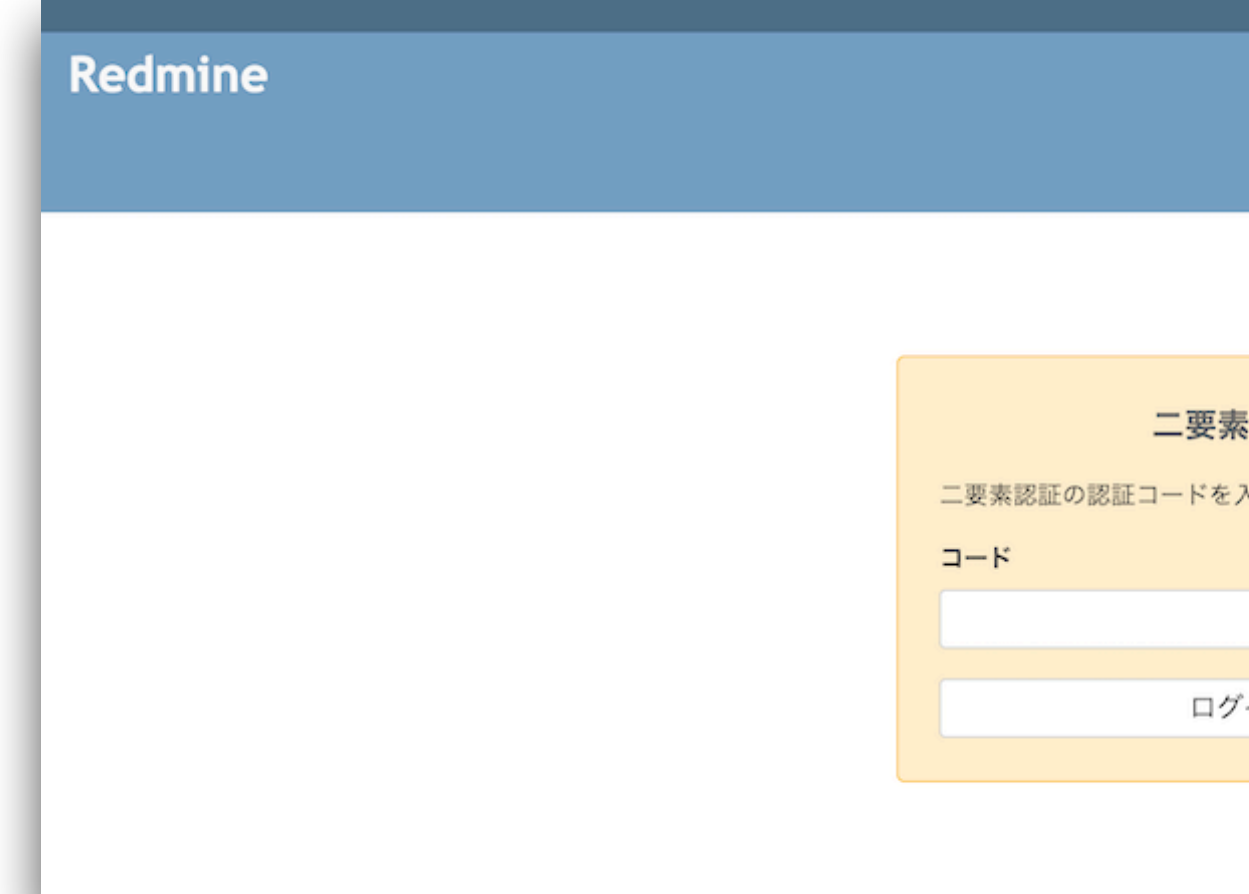

- 二要素認証があります。
- ・二要素認証の設定手順の詳細は、書籍の「16.10 二要素認証」または Redmine.JPの記事をご覧ください。

Redmine.JP > ドキュメント > 二要素認証 https://redmine.jp/tech\_note/two-factor-authentication/

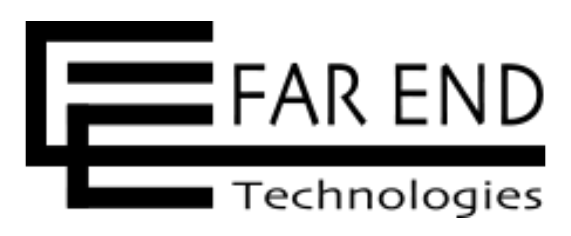

| <b>表認証</b><br>入力してください。                    |           |  |
|--------------------------------------------|-----------|--|
| <b>表認証</b><br>入力してください。                    |           |  |
| <b>表認証</b><br>入力してください。<br><sup>ブ</sup> イン |           |  |
| <b>表認証</b><br>入力してください。<br><sup>ブ</sup> イン |           |  |
| <b>表認証</b><br>入力してください。<br><sup>プ</sup> イン |           |  |
| <b>表認証</b><br>入力してください。<br><sup>ブ</sup> イン |           |  |
| <b>表認証</b><br>入力してください。<br>ブイン             |           |  |
| <b>表認証</b><br>入力してください。<br><sup>ブ</sup> イン |           |  |
| 入力してください。<br><sup>プ</sup> イン               | 表認証       |  |
| パーレ                                        |           |  |
| プイン                                        | 人力してくたさい。 |  |
| プイン                                        |           |  |
| ブイン                                        |           |  |
| ブイン                                        |           |  |
|                                            | イン        |  |
|                                            |           |  |
|                                            |           |  |
|                                            |           |  |

### ・アクセス制御の方式とは別に、Redmineにログインする方法によってアクセス を制限する設定がいくつかあります。その中に、ワンタイムパスワードによる

# アクセス制御とセキュリティ

1. 認証を必須にする

2. プロジェクトを非公開にする

3. システム管理者権限を付与するユーザ ーを限定する

4. 社外メンバー用のロールを作成する

5. プロジェクト単位でのアクセス制御

6. トラッカー単位でのアクセス制御

※書籍「入門Redmine 第6版」の「Chapter 16 アクセス制御とセキュリティ」の各章に対応しています。

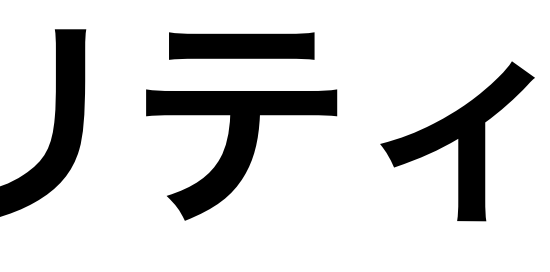

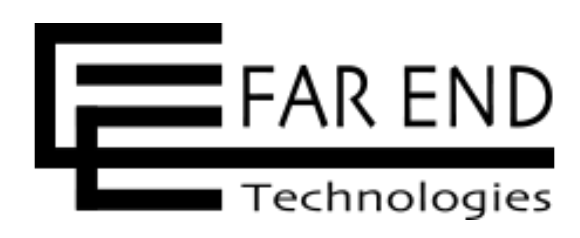

# 7. チケット単位でのアクセス制御 8. コメント単位でのアクセス制御 9. フィールド単位でのアクセス制御 10. 二要素認証 11. ログインパスワードの安全性を高め

# る設定

12. IPアドレスフィルター

### 11. ログインパスワードの安全性を高める設定①

- す。
  - ・パスワードの最低必要文字数
  - ・パスワードの必須文字種別

| 設定                                                                                                    | < |
|----------------------------------------------------------------------------------------------------|---|
| 全般         表示         認証         API         プロジェクト         ユーザー         チケットトラッキング         時間管理         ファイル         メール通知         受信メール         リポジトリ |   |
| <b>認証が必要</b> いいえ (匿名ユーザーに公開プロジェクトへのアクセスを許可) 〜<br>認証を必須としない場合、公開プロジェクトとその中の情報にはネットワーク上の誰もがアクセスできます。匿名ユーザーの権限を編集できます。                                     |   |
| <b>自動ログイン</b> 無効 ~                                                                                                    |   |
| <b>ユーザーによるアカウント登録</b> 手動でアカウントを有効化 >                                                                                                    |   |
| アカウント登録画面でカスタムフィールドを表示                                                                                                    |   |
| <b>パスワードの必須文字種別 ✓</b> 大文字 ✔小文字 ✔ 数字 ✔ 記号                                                                                                    |   |
| <b>パスワードの有効期限</b> 無効 ~                                                                                                    |   |
| パスワード再設定機能の使用を許可 🖌                                                                                                    |   |
|                                                                                                    |   |

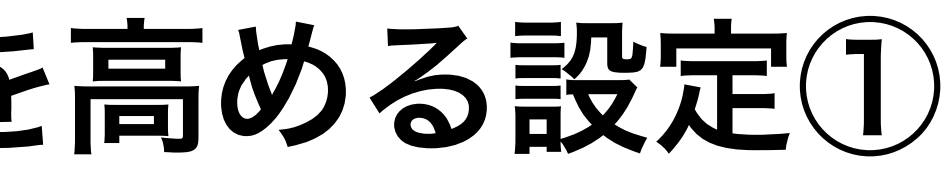

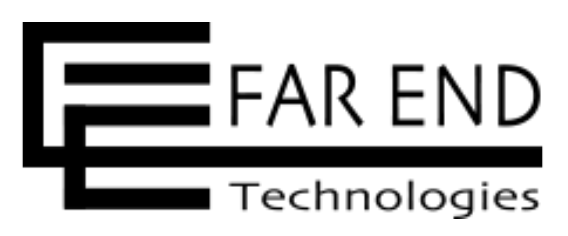

### ・Redmineには、ログインパスワードの安全性を高めるための設定項目がありま
## 11. ログインパスワードの安全性を高める設定② パスワードの最低必要文字数

- ・指定した文字数より短いパスワードに設定することができなくなります。
- ・デフォルトは8文字です。

| パス | ワード変更                                                 |
|----|-------------------------------------------------------|
| 0  | • パスワード は8文字以上で入力してください                               |
|    | 現在のパスワード *   新しいパスワード *   最低8文字の長さが必要です。   パスワードの確認 * |
| 適用 |                                                       |

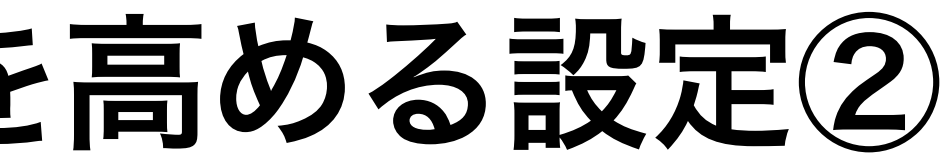

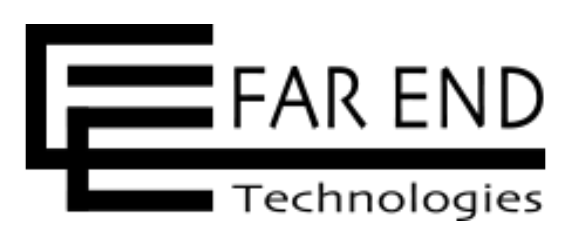

### ・パスワードの最低必要文字数を変更する前に設定済みのパスワードはそのまま 使えます。次回パスワードを発行するときや変更するときから適用されます。

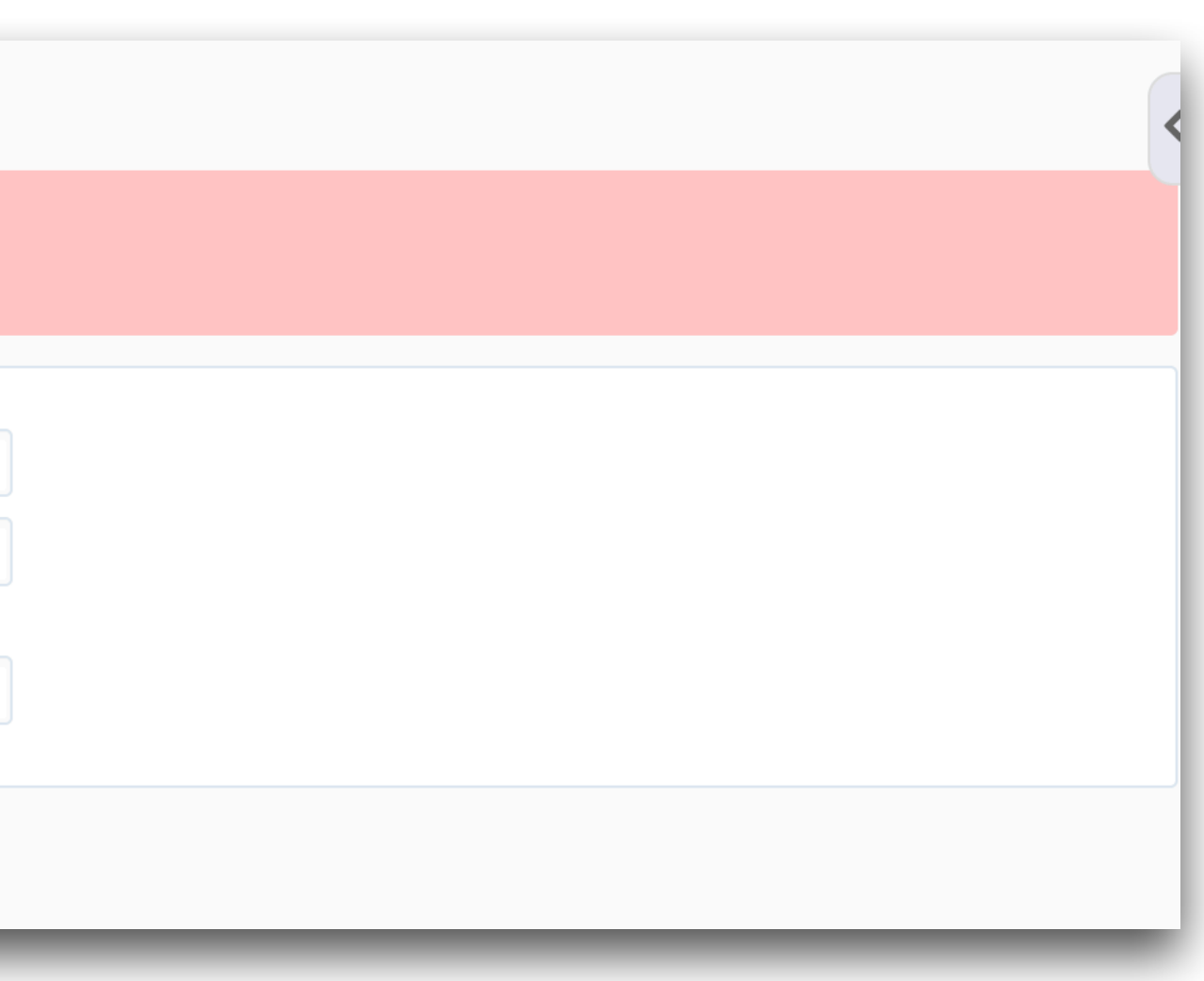

## 11. ログインパスワードの安全性を高める設定③ パスワードの必須文字種別

- ・指定した文字種別の文字を含まないパスワードに設定することができなくなり ます。
- えます。次回パスワードを発行するときや変更するときから適用されます。

| パス | ワード変更                                                                                               |
|----|----------------------------------------------------------------------------------------------------|
| •  | • パスワード は大文字 (A-Z) を含む必要があります<br>• パスワード は数字 (0-9) を含む必要があります<br>• パスワード は記号 (!, \$, %,) を含む必要があります |
|    | 現在のパスワード *<br>新しいパスワード *                                                                            |
|    | 最低8文字の長さが必要です。<br>大文字, 小文字, 数字, 記号を含む必要があります<br>パスワードの確認 *                                          |
| 適用 |                                                                                                    |

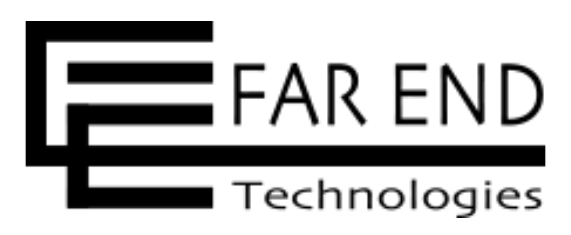

## ・パスワードの必須文字種別を変更する前に設定済みのパスワードはそのまま使

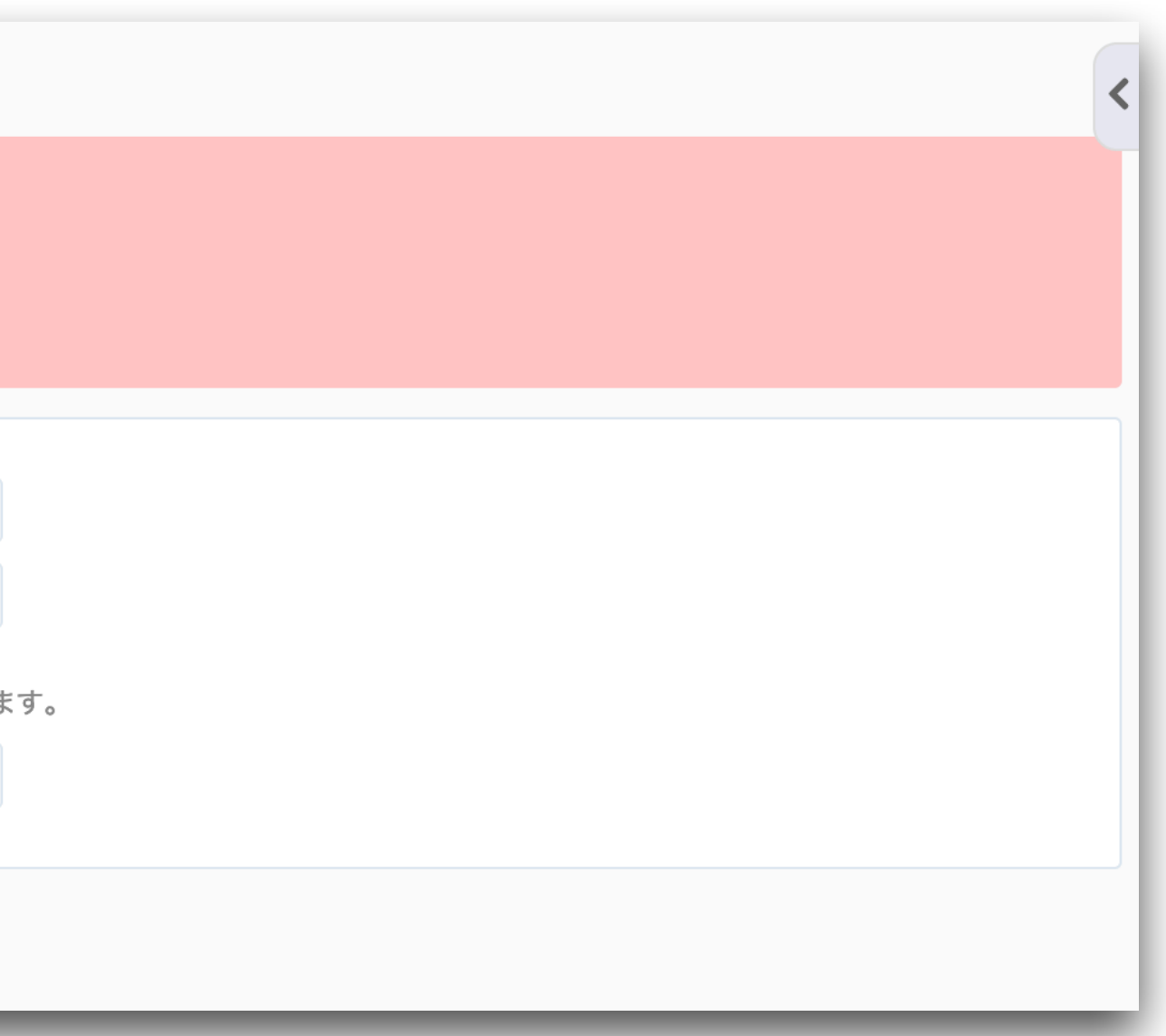

## アクセス制御とセキュリティ

1. 認証を必須にする

2. プロジェクトを非公開にする

3. システム管理者権限を付与するユーザ ーを限定する

4. 社外メンバー用のロールを作成する

5. プロジェクト単位でのアクセス制御

6. トラッカー単位でのアクセス制御

※書籍「入門Redmine 第6版」の「Chapter 16 アクセス制御とセキュリティ」の各章に対応しています。

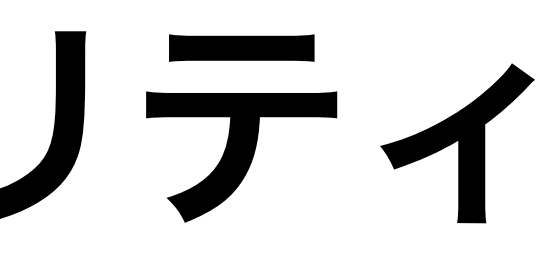

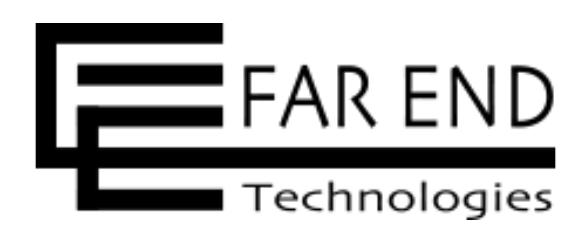

## 7. チケット単位でのアクセス制御 8. コメント単位でのアクセス制御 9. フィールド単位でのアクセス制御 10. 二要素認証 11. ログインパスワードの安全性を高め る設定

### 12.IPアドレスフィルター

### 12. IPアドレスフィルター

- ・Redmineへのアクセスを接続元IPアドレスで制限する機能を追加するプラグイ ン「IPアドレスフィルター」があります。
- 「アクセス許可IPアドレス」にIPアドレスを登録すると、登録したIPアドレスからのみRedmineにアクセスできるようになります。

| <b>00.10</b> (単独のIPアドレス)<br>レスブロック) | 192.0.2.0/28 (CIDR記法によるアドレスブロック), 192.0.2.0/255.25    | <b>5.255.240</b> (サブネット |
|-------------------------------------|-------------------------------------------------------|-------------------------|
| アクセス許可IPアドレス                        | 192.168.1.1<br>192.168.2.0/24<br>10.0.0.0/255.255.0.0 |                         |
|                                     |                                                       |                         |
|                                     |                                                       |                         |
|                                     |                                                       |                         |
|                                     | ////////////////////////////////////                  |                         |
|                                     | # より後ろの文字はコメントとして認識されます。<br>(0 件 / 最大 100 件)          |                         |

#### © 2024 ファーエンドテクノロジー株式会社

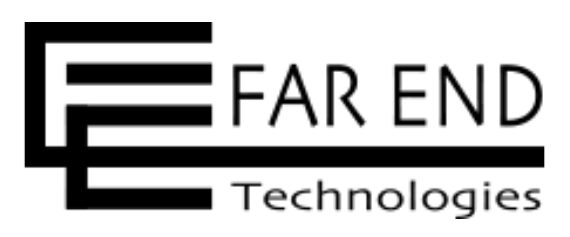

IPアドレスフィルターのWebページ

https://www.farend.co.jp/redmine/opensource/ip-filter/

まとめ

### アクセス制御とセキュリティ

1. 認証を必須にする

2. プロジェクトを非公開にする

3. システム管理者権限を付与するユーザーを 限定する

4. 社外メンバー用のロールを作成する

5. プロジェクト単位でのアクセス制御

6. トラッカー単位でのアクセス制御

※書籍「入門Redmine 第6版」の「Chapter 16 アクセス制御とセキュリティ」の各章に対応しています。

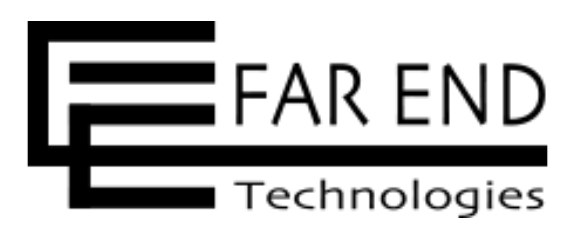

## 7. チケット単位でのアクセス制御 8. コメント単位でのアクセス制御 9. フィールド単位でのアクセス制御 10. 二要素認証 11. ログインパスワードの安全性を高める 設定

12. IPアドレスフィルター

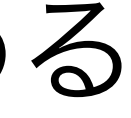

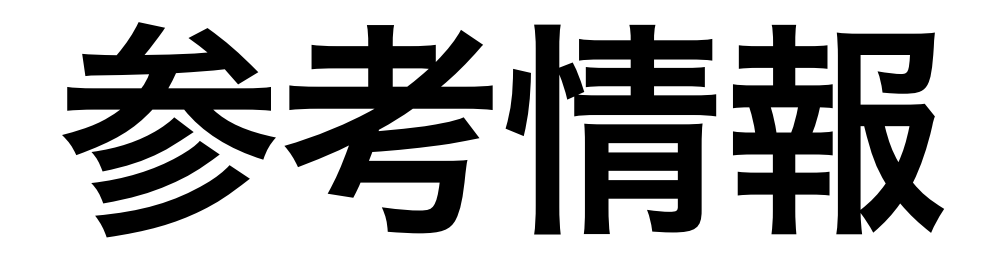

### Redmine.JP > ドキュメント > より活用するための情報

社外メンバーとRedmineを使うためのアクセス制御

<u>https://redmine.jp/tech\_note/access-control-with-external-member/</u>

© 2024 ファーエンドテクノロジー株式会社

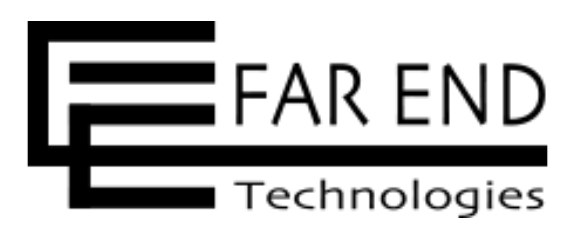

# ご清聴ありがとうございました

© 2024 ファーエンドテクノロジー株式会社

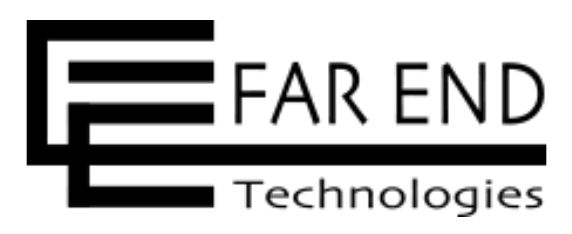